Aplicativo CENS.ar para el Censo Nacional de Población, Hogares y Viviendas de la República Argentina

SISTEMA DE GESTIÓN PARA EL SEGUIMIENTO DEL OPERATIVO CENSAL

Dirección de Capacitación y Carrera del Personal

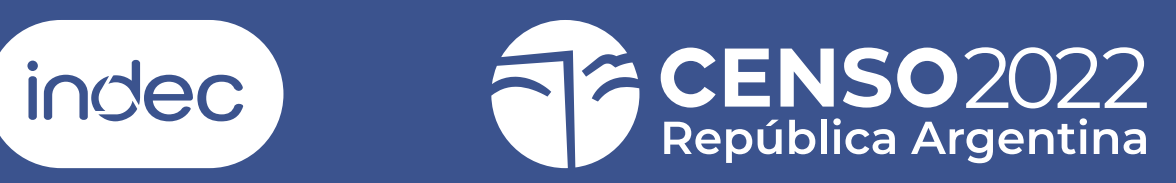

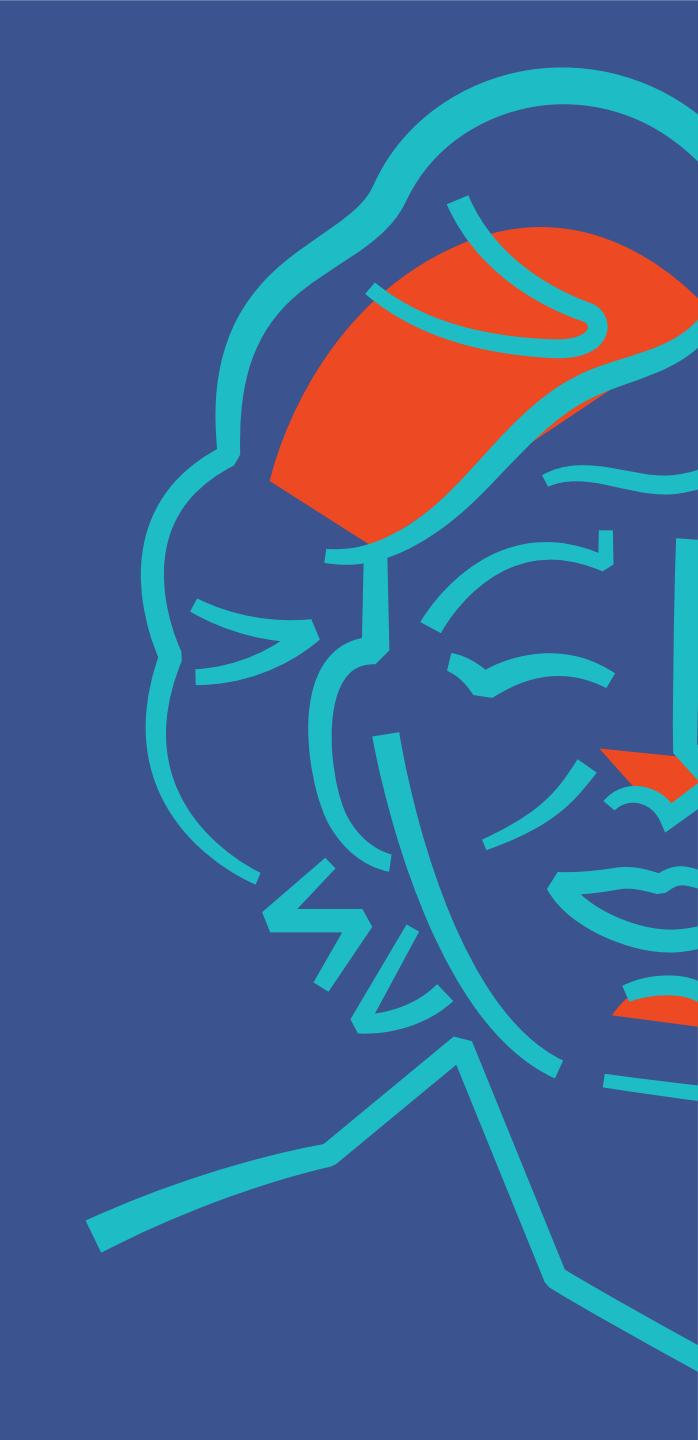

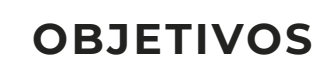

 Tener información actualizada sobre el estado del operativo censal.

Tener información actualizada sobre el **resultado** del operativo censal

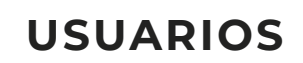

#### 1. HERRAMIENTA DE GESTIÓN

**INDEC - ESTRUCTURA OPERATIVA** 

Tener visibilidad en tiempo real del estado operativo censal para **gestionar y maximizar los resultados**.

Acceso WEB desde distintos dispositivos

#### 2. HERRAMIENTA OPERATIVA

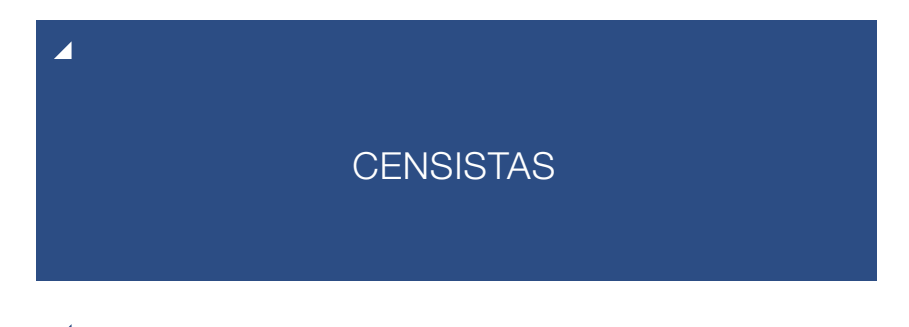

Tener una herramienta que les permita realizar sus tareas y **reportar el avance del operativo**.

App para teléfonos móviles

#### INGRESO DE LA ESTRUCTURA CENSAL (PUESTOS SUPERIORES)

#### 

Para ingresar al sistema de gestión tu jefe te proverá usuario y contraseña.

Todos los usuarios corresponden a la Ubicación Geográfica asignada, y la contraseña para todos es censo2022.

| Censar × +                                                        |                                                          |     | $\sim$ | -   | đ   | $\times$ |
|-------------------------------------------------------------------|----------------------------------------------------------|-----|--------|-----|-----|----------|
| $\leftrightarrow$ $\rightarrow$ C $($ censar.censo.gob.ar/#/login | i C                                                      | ) e | ☆      | * 0 | 1 1 | :        |
|                                                                   |                                                          |     |        |     |     |          |
|                                                                   | Población, Hogares y Viviendas                           |     |        |     |     |          |
|                                                                   | Inicia la sesión con los datos que te enviamos por email |     |        |     |     |          |
|                                                                   | Usuario<br>Ingresă tu usuario<br>Contraseria             |     |        |     |     |          |
|                                                                   | Ingresă tu contraseña 👁                                  |     |        |     |     |          |
|                                                                   | Iniciar sesión                                           |     |        |     |     |          |
|                                                                   | Olvidé mi contraseña                                     |     |        |     |     |          |
|                                                                   | indec                                                    |     |        |     |     |          |
|                                                                   |                                                          |     |        |     |     |          |
|                                                                   |                                                          |     |        |     |     |          |

# MENÚ DEL APLICATIVO CENS.ar

En el margen derecho verás las diferentes solapas de acceso:

- RECORRIDO PREVIO DE LOS CENSISTAS
   TABLERO DE GESTIÓN
- 3. VIVIENDAS
- 4. CENSISTAS
- 5. INCIDENCIAS

6. SALIR

Todas las solapas cuentan con un filtro que te permitirá ver la información correspondiente al alcance de tu gestión. Es decir, de todos los puestos a tu cargo.

Para ello deberás seleccionar tu UG (a través de los filtros provincia, departamento, fracción, etc.)

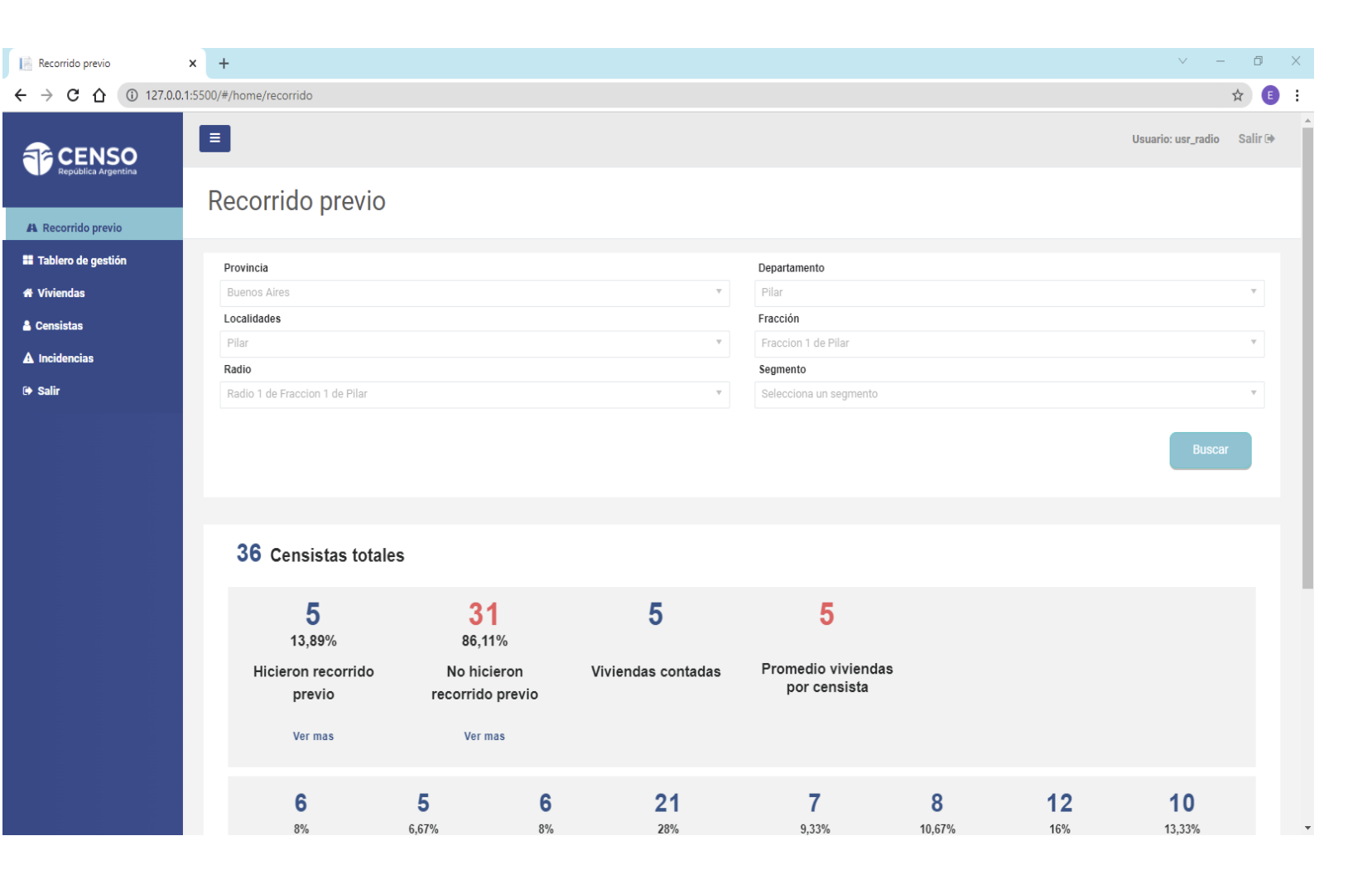

En la parte superior de esta solapa se podrá ver la información de la UG discriminada por:

| PROVINCIA    |
|--------------|
| DEPARTAMENTO |
| FRACCIÓN     |
| RADIO        |
| SEGMENTO     |

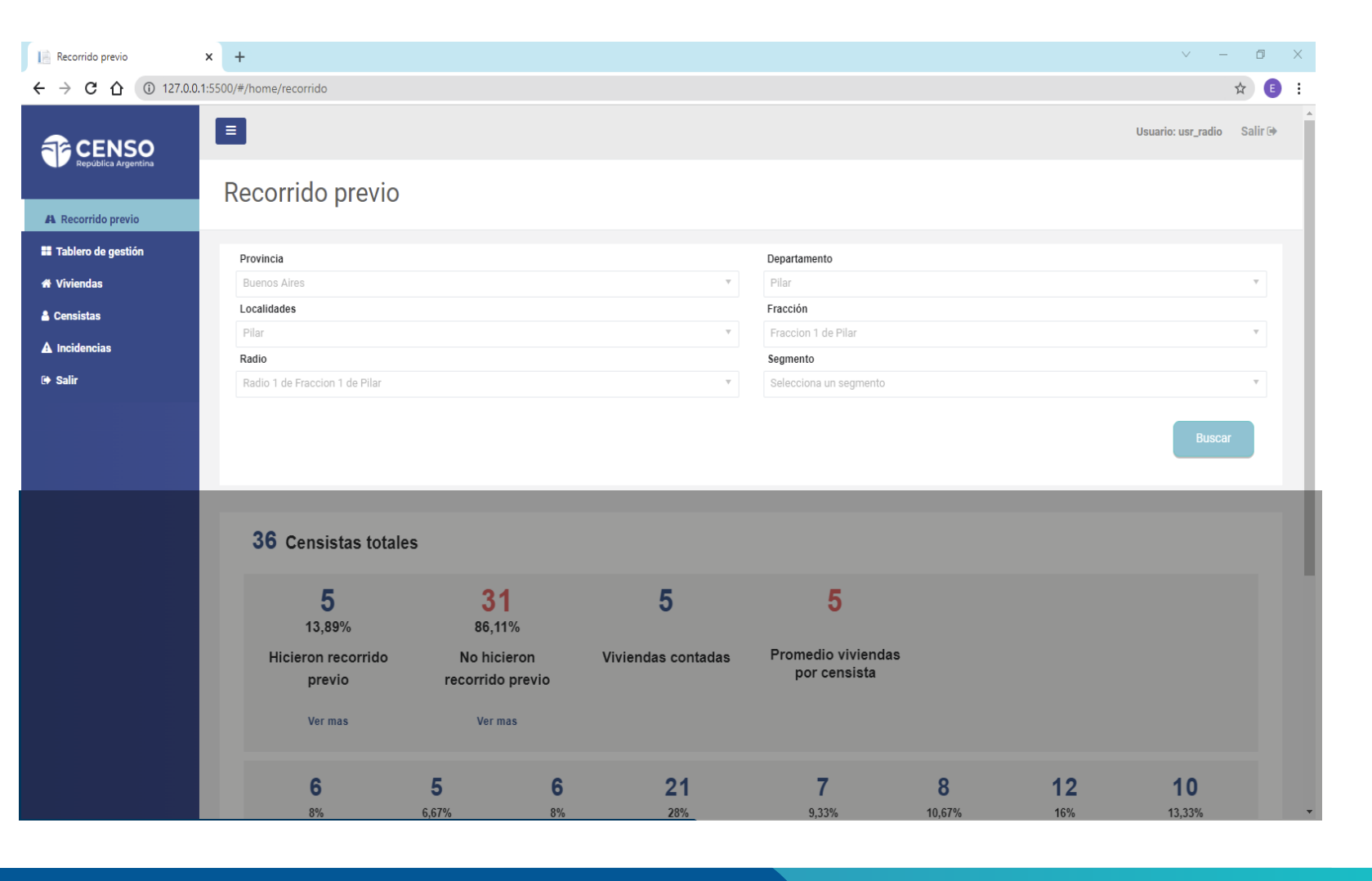

En la parte inferior, podrás ver:

CENSISTAS TOTALES

Y a su vez esto discriminado por cantidad y porcentaje de:

HICIERON EL RECORRIDO PREVIO

NO HICIERON EL RECORRIDO PREVIO

VIVIENDAS CONTADAS

PROMEDIO DE VIVIENDAS POR CENSISTA

Estos indicadores te ayudarán a resolver los posibles problemas encontrados.

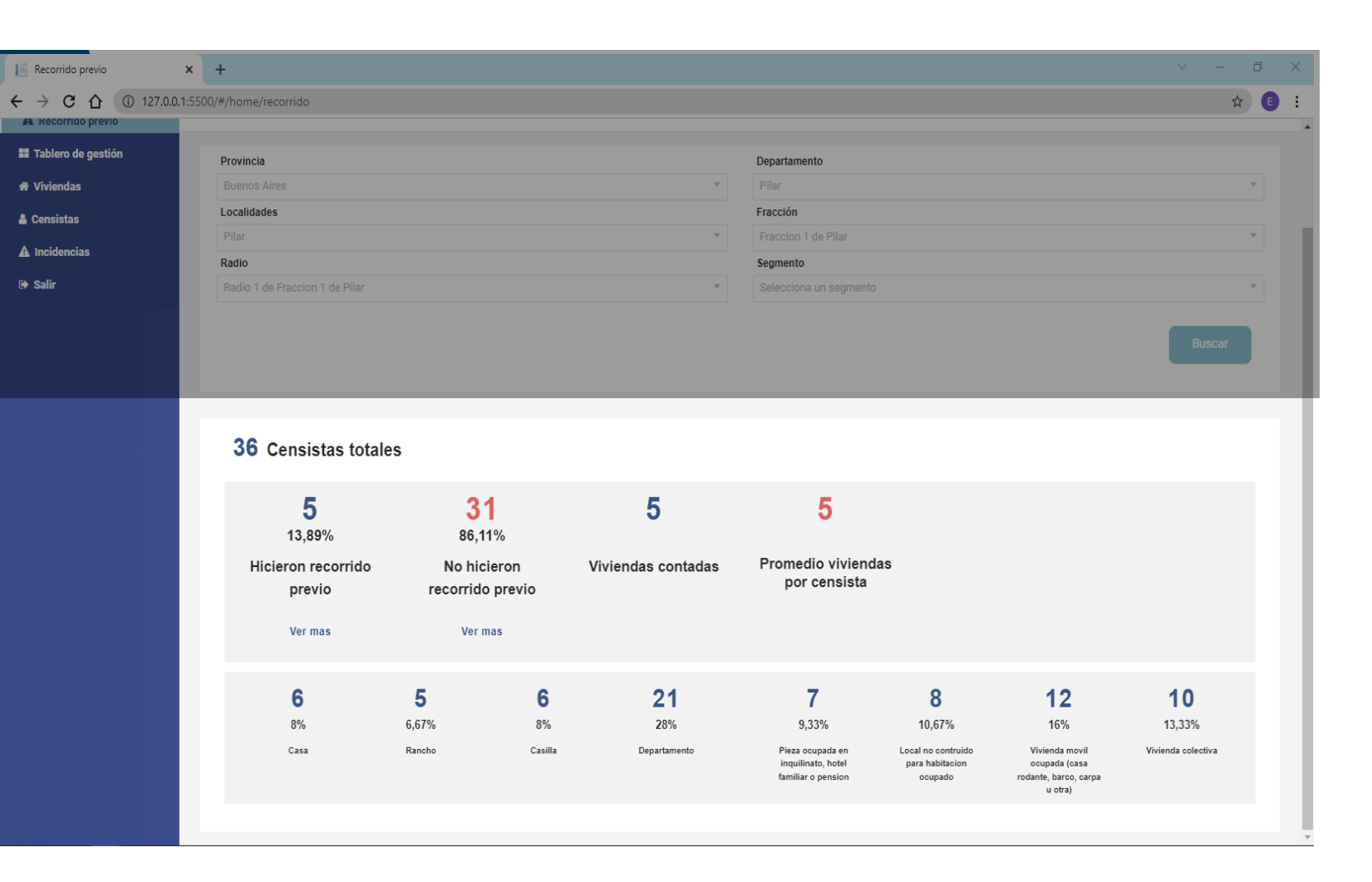

En HICIERON EL RECORRIDO PREVIO el botón de **"Ver más"** (únicamente para puesto de jefe de radio) permitirá acceder al listado de los censistas que **realizó el recorrido previo** e **ID del mismo.** 

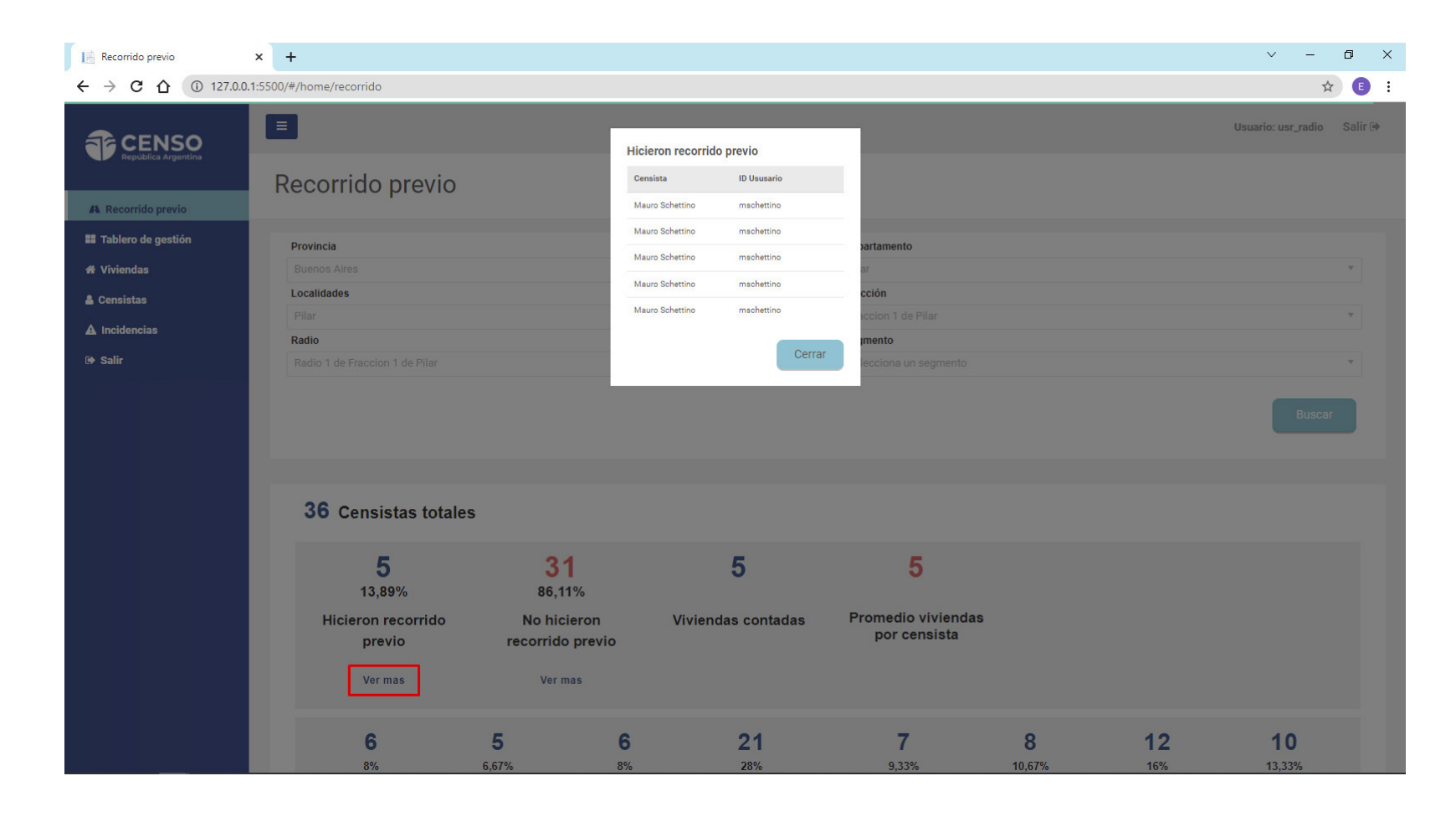

En NO HICIERON EL RECORRIDO PREVIO el botón de **"Ver más"** permitirá acceder al listado de los censistas que **no realizó** el recorrido previo e **ID del mismo**.

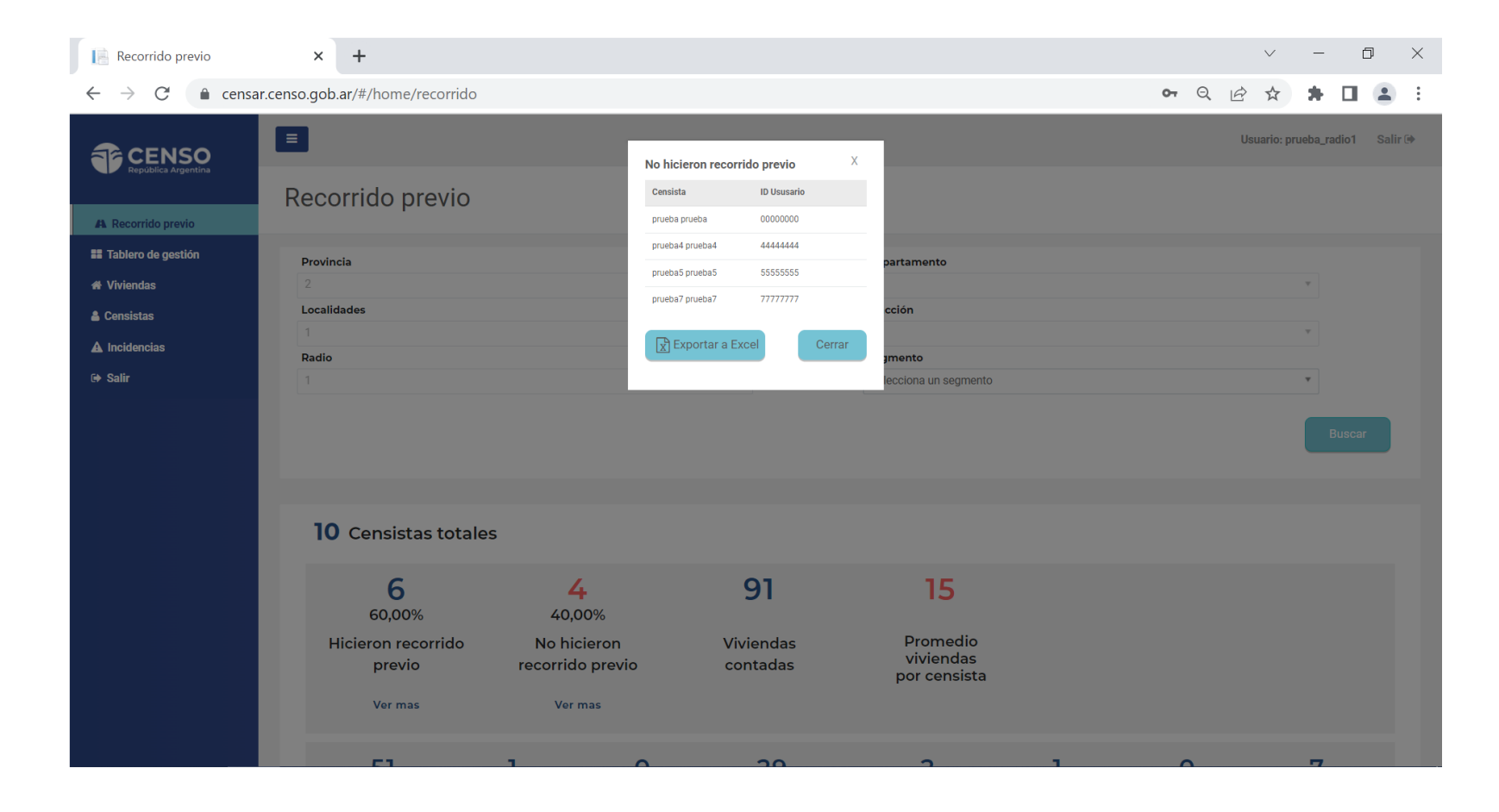

# 2. TABLERO DE GESTIÓN

Esta solapa cuenta con 4 subsolapas:

A. CENSISTAS

**B.** VIVIENDAS

C. TIEMPOS

**D.** RELEVAMIENTO

En cada una podrás ver los indicadores correspondientes

| Tablero de gestión                                                                                                    | ×                            | +                                   |                             |                             |                             |               | ~ - 0 ×                        |
|----------------------------------------------------------------------------------------------------|------------------------------|-------------------------------------|-----------------------------|-----------------------------|-----------------------------|---------------|--------------------------------|
| ightarrow $ ightarrow$ $ ightarrow$ $ ig$ | ensar.censo.gob              | o.ar/#/home/gestion                 |                             |                             |                             | <b>6-</b> Q 🖻 | 🖈 🗭 🖪 😩 E                      |
|                                                                                                    |                              |                                     |                             |                             |                             |               | Usuario: prueba_radio1 Salir 🕩 |
| Recorrido previo                                                                                                    | Tablero d                    | le gestión                          |                             |                             |                             |               |                                |
| Tablero de gestión<br>Viviendas                                                                                                    | Provincia<br>2               |                                     |                             | v                           | <b>Departamento</b>         |               | ×                              |
| Censistas<br>Incidencias                                                                                                    | Localidades                  |                                     |                             | v                           | Fracción<br>1               |               | v                              |
| Salir                                                                                                    | 1                            |                                     |                             | Ŧ                           | Selecciona un segmento      |               | •                              |
|                                                                                                    | Censista<br>Selecciona un ce | ensista                             | ×                           |                             |                             |               | Buscar                         |
|                                                                                                    | Censistas<br>23 Cent         | Viviendas Tiempos<br>sistas totales | Relevamiento                |                             |                             |               |                                |
|                                                                                                    | 20                           | 6,09%<br>Abrieron<br>tarea          | 73,91%<br>No abrieron tarea | 26,09%<br>Cerraron<br>tarea | 73,91%<br>No cerraron tarea |               |                                |
|                                                                                                    |                              | Ver mas                             | Ver mas                     | Ver mas                     | Ver mas                     |               |                                |
|                                                                                                    | Exportar a Excel             | 🔁 Generar PDF                       |                             |                             |                             |               |                                |

#### A. CENSISTAS

Aquí verás el porcentaje de los censistas que:

ABRIERON TAREA

NO ABRIERON TAREA

CERRARON TAREA

NO CERRARON TAREA

Esto es de gran importancia para monitorear el inicio y avance de las tareas de los censistas.

| Tablero de gestión             | × +                               |                             |                             |                                 | ~ - 0 X                           |
|--------------------------------|-----------------------------------|-----------------------------|-----------------------------|---------------------------------|-----------------------------------|
| $\rightarrow$ C $\triangleq$ c | ensar.censo.gob.ar/#/home/gestion |                             |                             |                                 | 어 Q 🖄 🛧 🖪 😩 :                     |
| CENSO                          |                                   |                             |                             |                                 | Usuario: prueba_radio 1 🛛 Salir 🗇 |
| República Argentina            | Tablero de gestión                |                             |                             |                                 |                                   |
| Recorrido previo               | rubiero de gestion                |                             |                             |                                 |                                   |
| Tablero de gestión             | Provincia                         |                             |                             | Departamento                    |                                   |
| Viviendas                      | 2<br>Localidades                  |                             | Ÿ                           | Fracción                        |                                   |
| Incidencias                    | 1                                 |                             | Ŧ                           | 1                               | Ψ                                 |
| Salir                          | Radio<br>1                        |                             | Ŧ                           | Segmento Selecciona un segmento | ×                                 |
|                                | Censista                          |                             |                             |                                 |                                   |
|                                | Selecciona un censista            |                             | Ŧ                           |                                 |                                   |
|                                |                                   |                             |                             |                                 | Buscar                            |
|                                |                                   |                             |                             |                                 |                                   |
|                                | Censistas Viviendas Tiempos       | Relevamiento                |                             |                                 |                                   |
|                                | 23 Censistas totales              |                             |                             |                                 |                                   |
|                                | 26,09%<br>Abrieron<br>tarea       | 73,91%<br>No abrieron tarea | 26,09%<br>Cerraron<br>tarea | 73,91%<br>No cerraron tarea     |                                   |
|                                | Ver mas                           | Ver mas                     | Ver mas                     | Ver mas                         |                                   |
|                                | 🖹 Exportar a Excel                |                             |                             |                                 |                                   |

En ABRIERON TAREA el botón de "Ver más" permitirá acceder al listado de los censistas que iniciaron tarea e ID de los mismos.

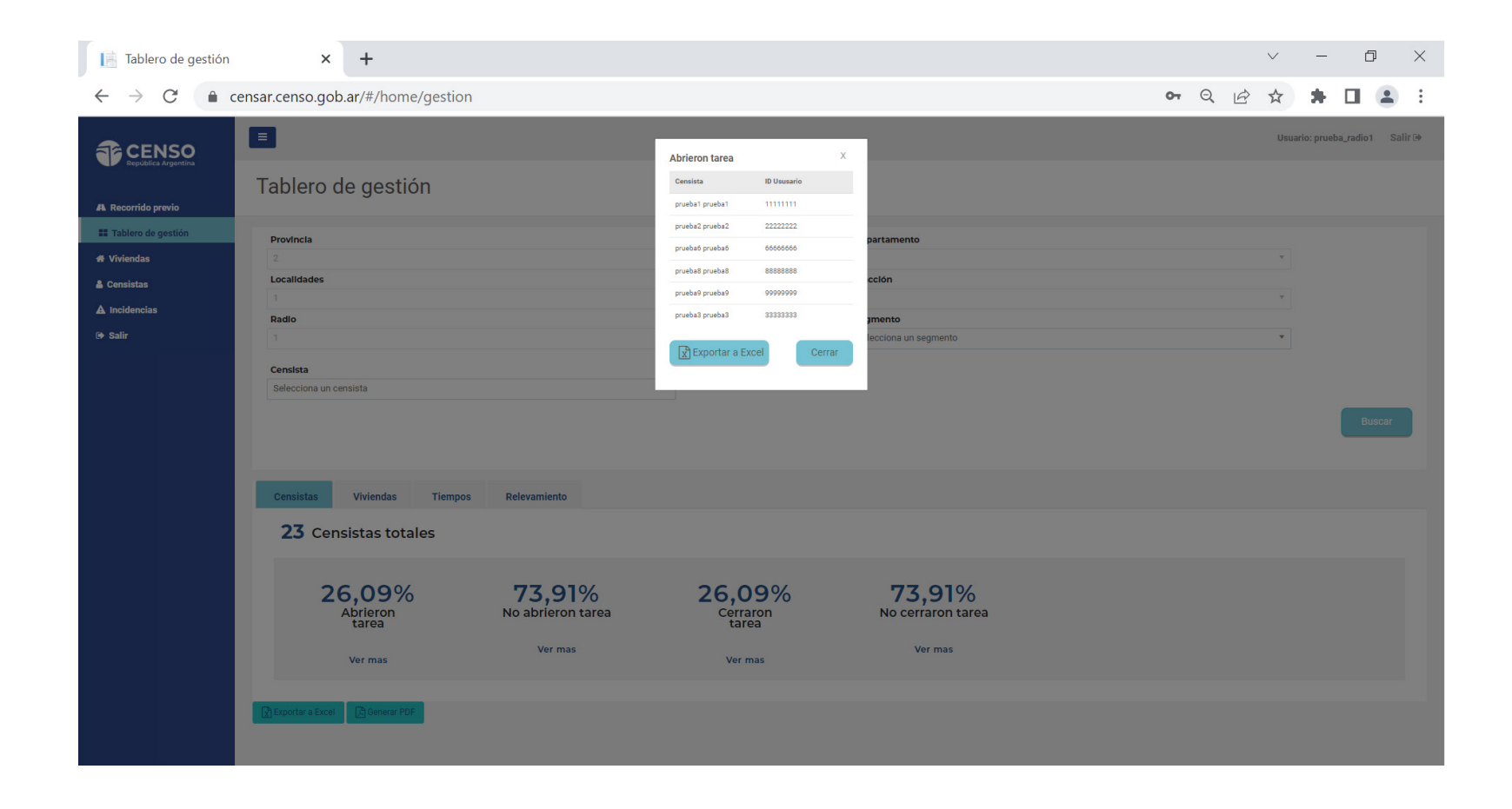

En NO ABRIERON TAREA el botón de "Ver más" permitirá acceder al listado de los censistas que no iniciaron tarea e ID de los mismos.

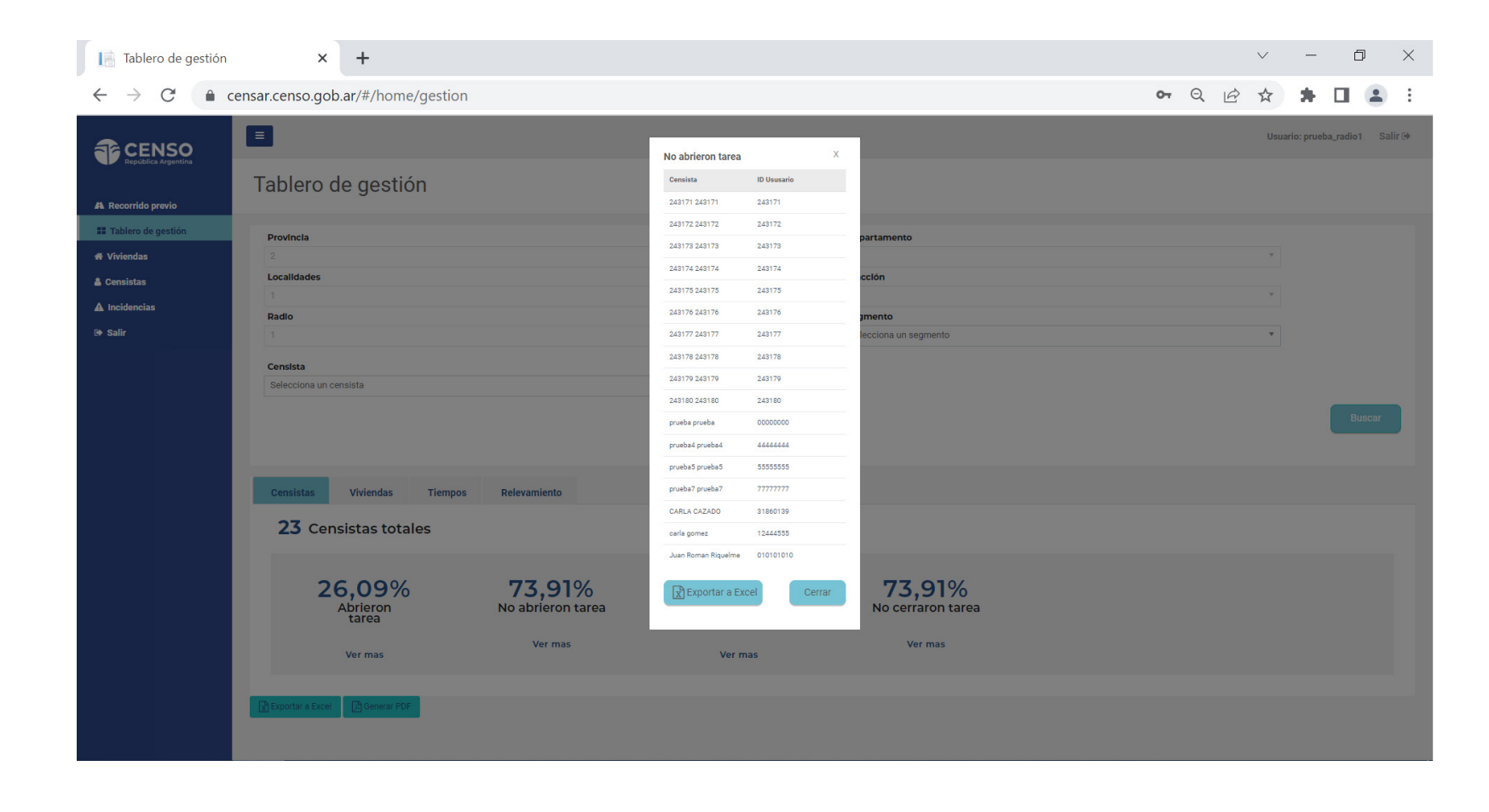

En CERRARON TAREA el botón de "Ver más" permitirá acceder al listado de los censistas que finalizaron tarea e ID de los mismos.

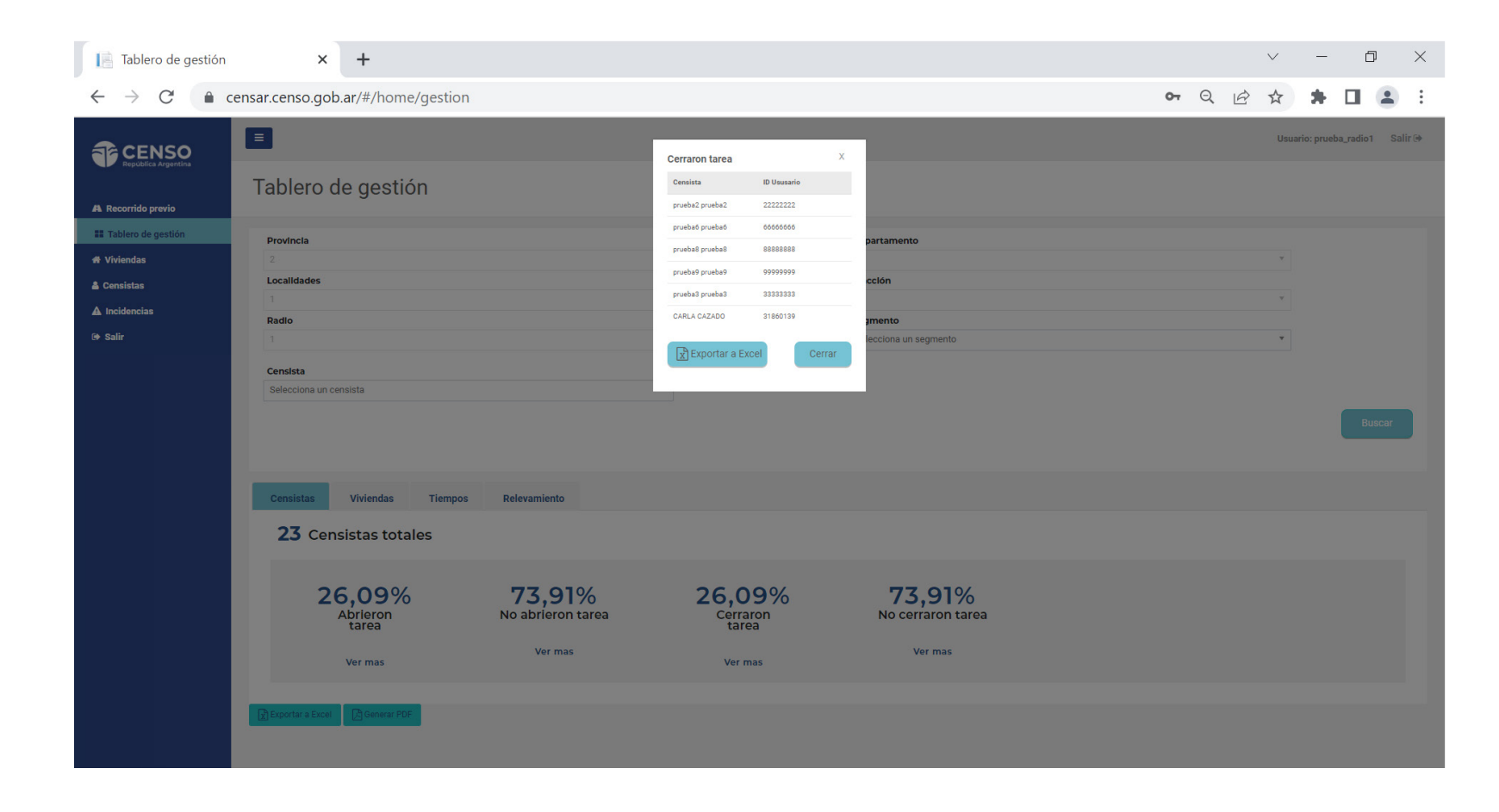

En NO CERRARON TAREA el botón de "Ver más" permitirá acceder al listado de los censistas que no fnalizaron tarea e ID de los mismos.

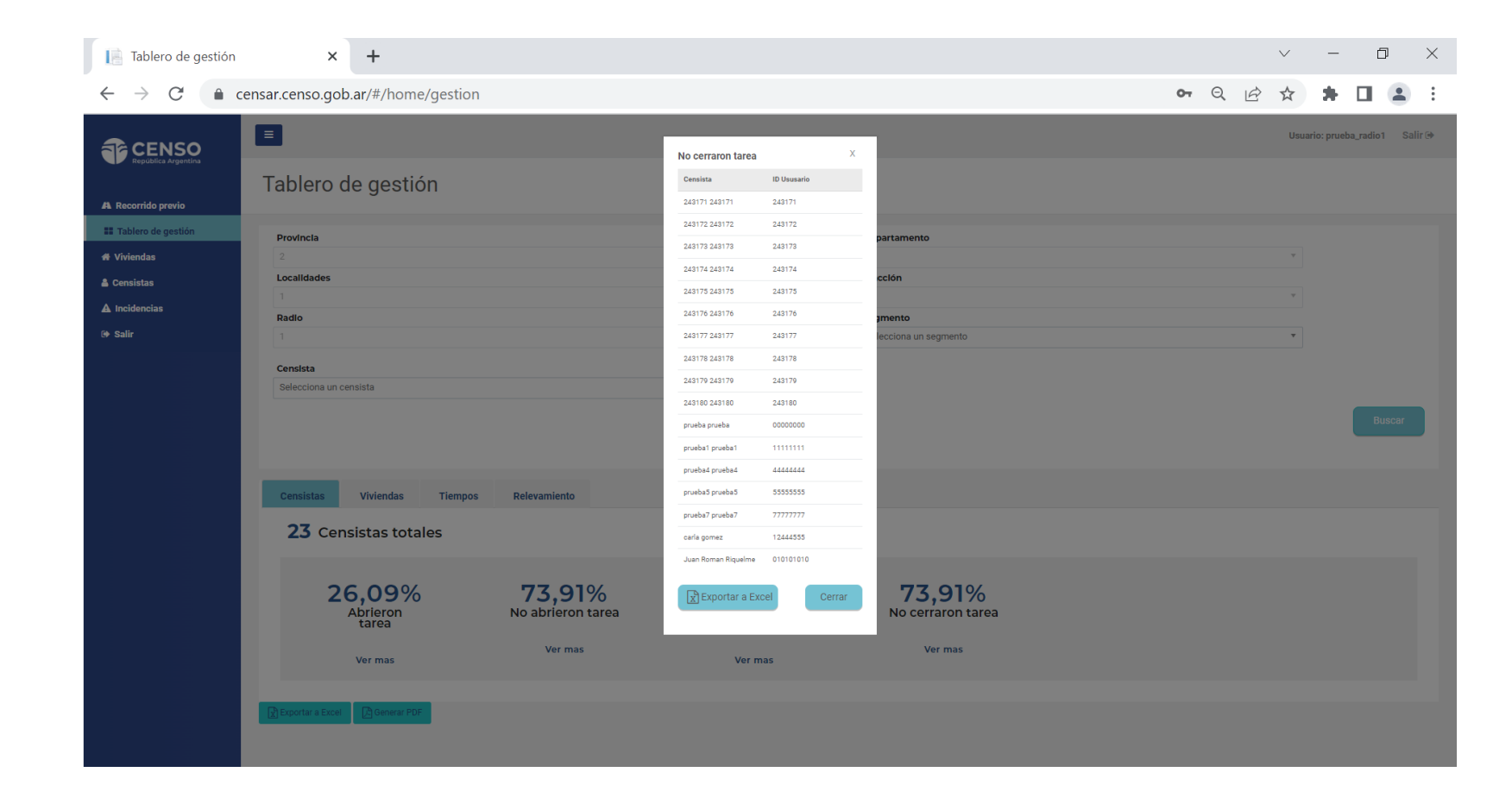

# 2. TABLERO DE GESTIÓN · VIVIENDAS ·

**B.** VIVIENDAS

Aquí verás cantidades y porcentajes de:

VIVIENDAS TOTALES ASIGNADAS:

Te indican las viviendas esperadas de acuerdo al listado de viviendas.

VIVIENDAS VISITADAS Y TRANSMITIDAS:

Viviendas finalizadas y pendientes, incluyen las viviendas No registradas.

ESTADO DE LAS VIVIENDAS:

Muestra en un gráfico el resultado en porcentaje de la viviendas visitadas.

MOTIVO DE ENTREVISTA NO REALIZADA EN PAPEL: Indica los motivos por los cuales no realizó la entrevista.

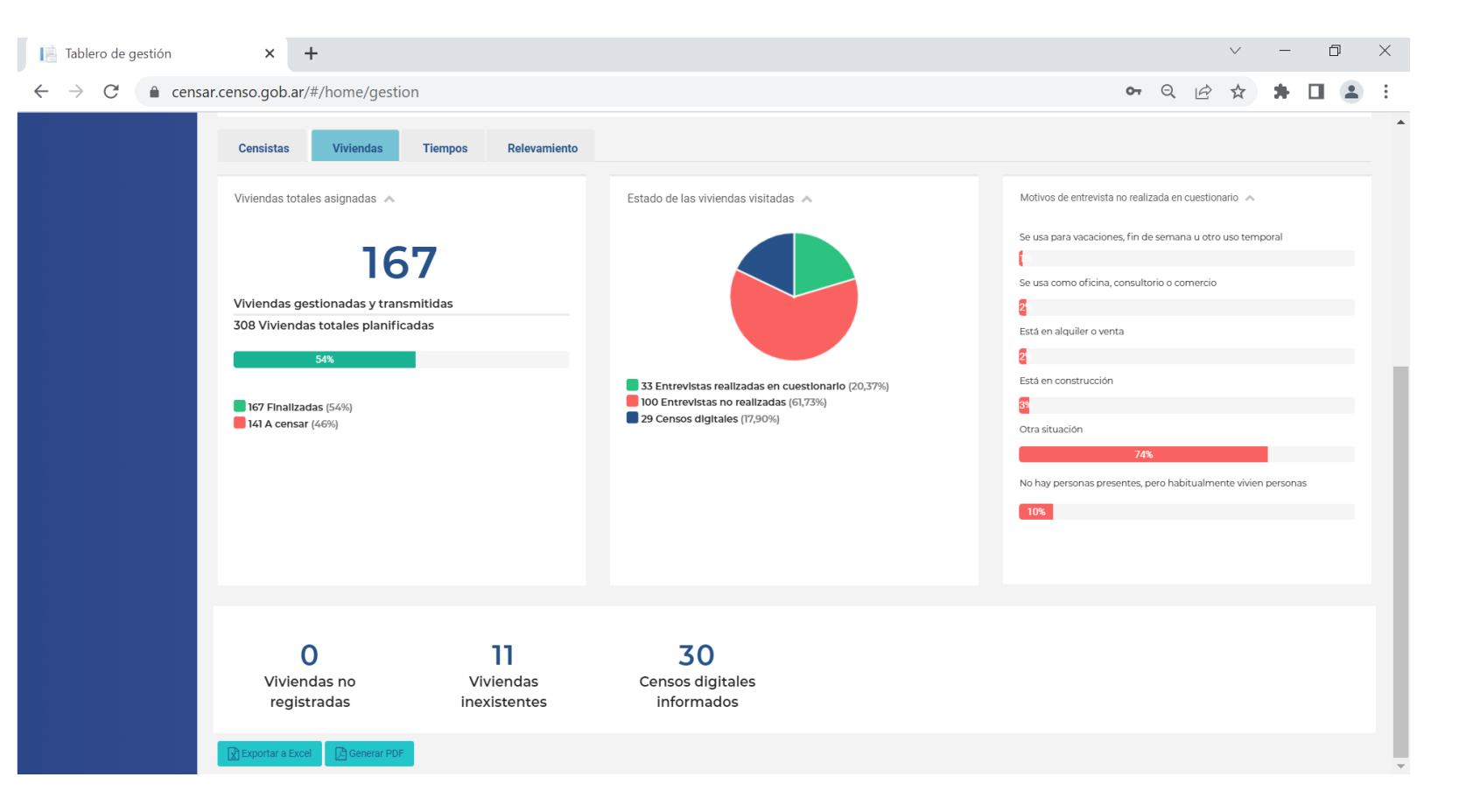

# 2. TABLERO DE GESTIÓN · TIEMPOS ·

C. TIEMPOS

Aquí verás los tiempos discriminados por:

TIEMPO EN CALLE :

Dará la información del tiempo transcurrido desde el inicio del operativo en terreno hasta el momento.

PROMEDIO POR VIVIENDA:

Dará la información del promedio de tiempo que los censistas permanecen en cada vivienda.

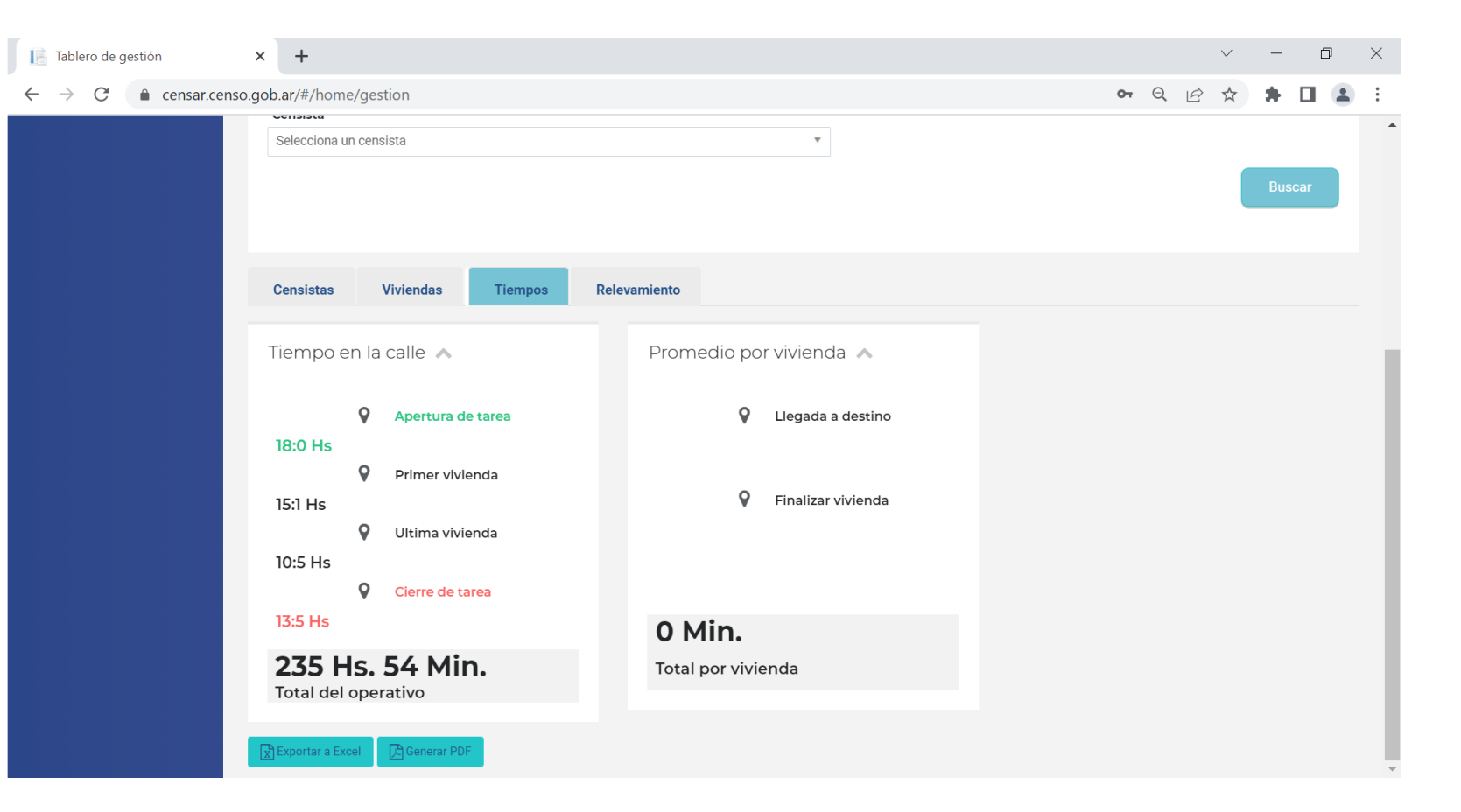

A. RELEVAMIENTO

Aquí encontrarás los resultados del operativo que fueron actualizando los censistas discriminado por:

PERSONAS

MUJER / FEMENINO

VARÓN / MASCULINO

X / NINGUNA DE LAS ANTERIORES

| Tablero de gestión                                                   | × -                                                                           | ÷                                          |                        |              |                                       |        |                                                               |     |   |   | $\checkmark$ | — | ۵      | ] | $\times$ |
|----------------------------------------------------------------------|-------------------------------------------------------------------------------|--------------------------------------------|------------------------|--------------|---------------------------------------|--------|---------------------------------------------------------------|-----|---|---|--------------|---|--------|---|----------|
| ightarrow C $ ightarrow$ cens                                        | sar.censo.gob.ar/                                                             | /#/home/gest                               | tion                   |              |                                       |        |                                                               | 0-7 | Q | Ê | ☆            | * |        |   | :        |
| . Recorrido previo                                                   | Tablero                                                                       | de gesti                                   | ón                     |              |                                       |        |                                                               |     |   |   |              |   |        |   | •        |
| Tablero de gestión<br>Viviendas<br>Censistas<br>Incidencias<br>Salir | Provincia<br>2<br>Localidades<br>1<br>Radio<br>1<br>Censista<br>Selecciona un | censista                                   |                        |              | · · · · · · · · · · · · · · · · · · · | *<br>* | Departamento                                                  |     |   |   |              | , | Buscar |   |          |
|                                                                      | Censistas                                                                     | Viviendas<br>Mujer / Fern<br>212<br>49,089 | Tiempos<br>menino<br>6 | Relevamiento | Varón / Masculino<br>202<br>46,33%    |        | Personas<br>436<br>X/Ninguna de las anteriores<br>20<br>4,59% |     |   |   |              |   |        |   |          |

#### **3. VIVIENDAS**

En esta solapa podrás ver:

LISTADO DE VIVIENDAS

UBICACIÓN GEOGRÁFICA DE LAS MISMAS

Provincia / departamento / localidad / fracción / radio / segmento

USUARIO DEL CENSISTA

ESTADO DE LA VIVIENDA

TIPO DE OPERATIVO.

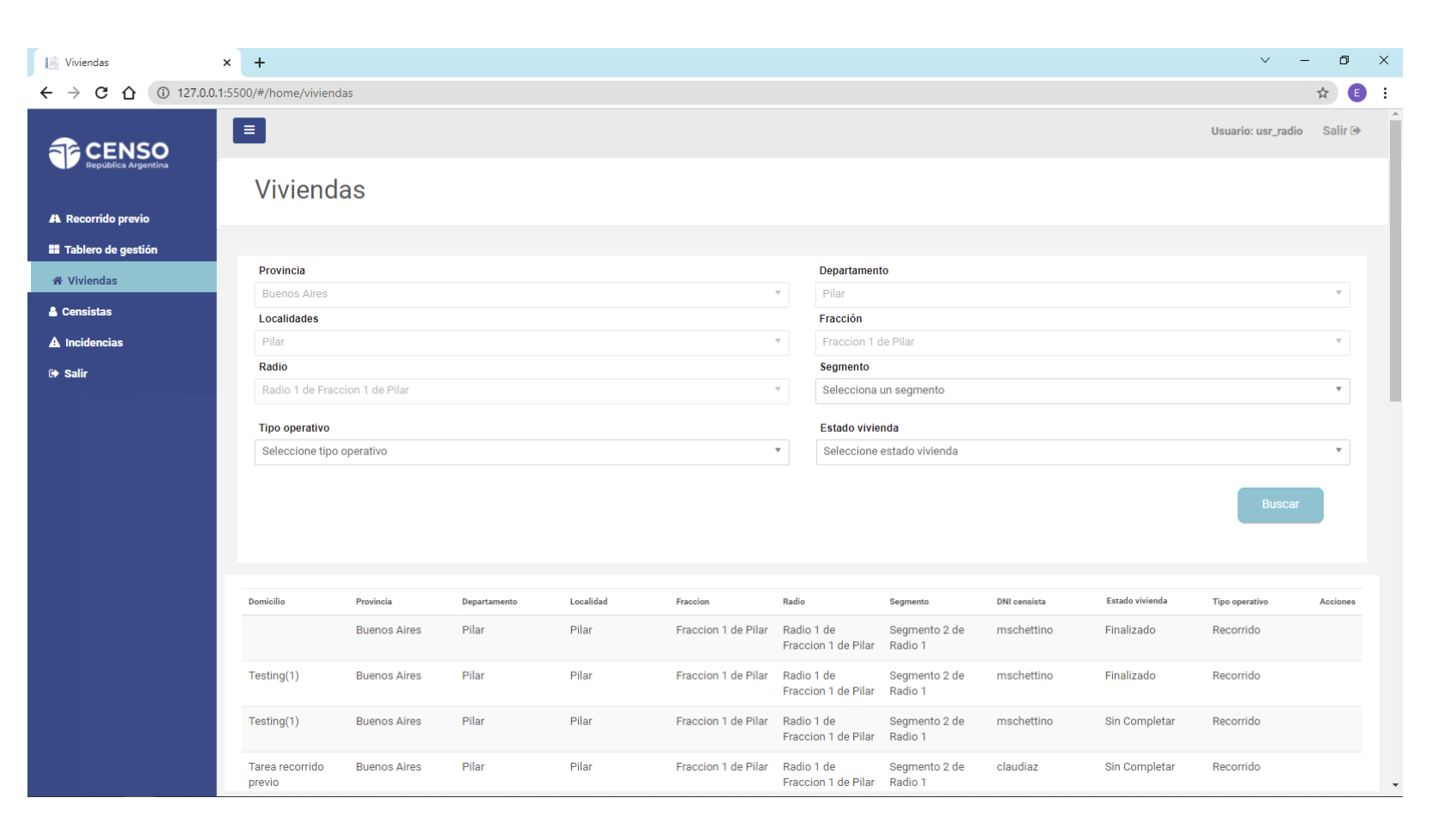

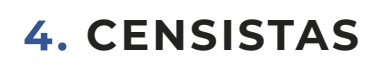

En esta solapa podrás ver:

LISTADO DE CENSISTAS

USUARIO DEL MISMO (DNI O UG)

UBICACIÓN GEOGRÁFICA

Provincia / departamento / localidad / fracción / radio / segmento

ESTADO DE SU TAREA

ÚLTIMA CONEXIÓN

ACCIONES

Esta información te servirá para saber cuán actualizados están los datos que estás analizando.

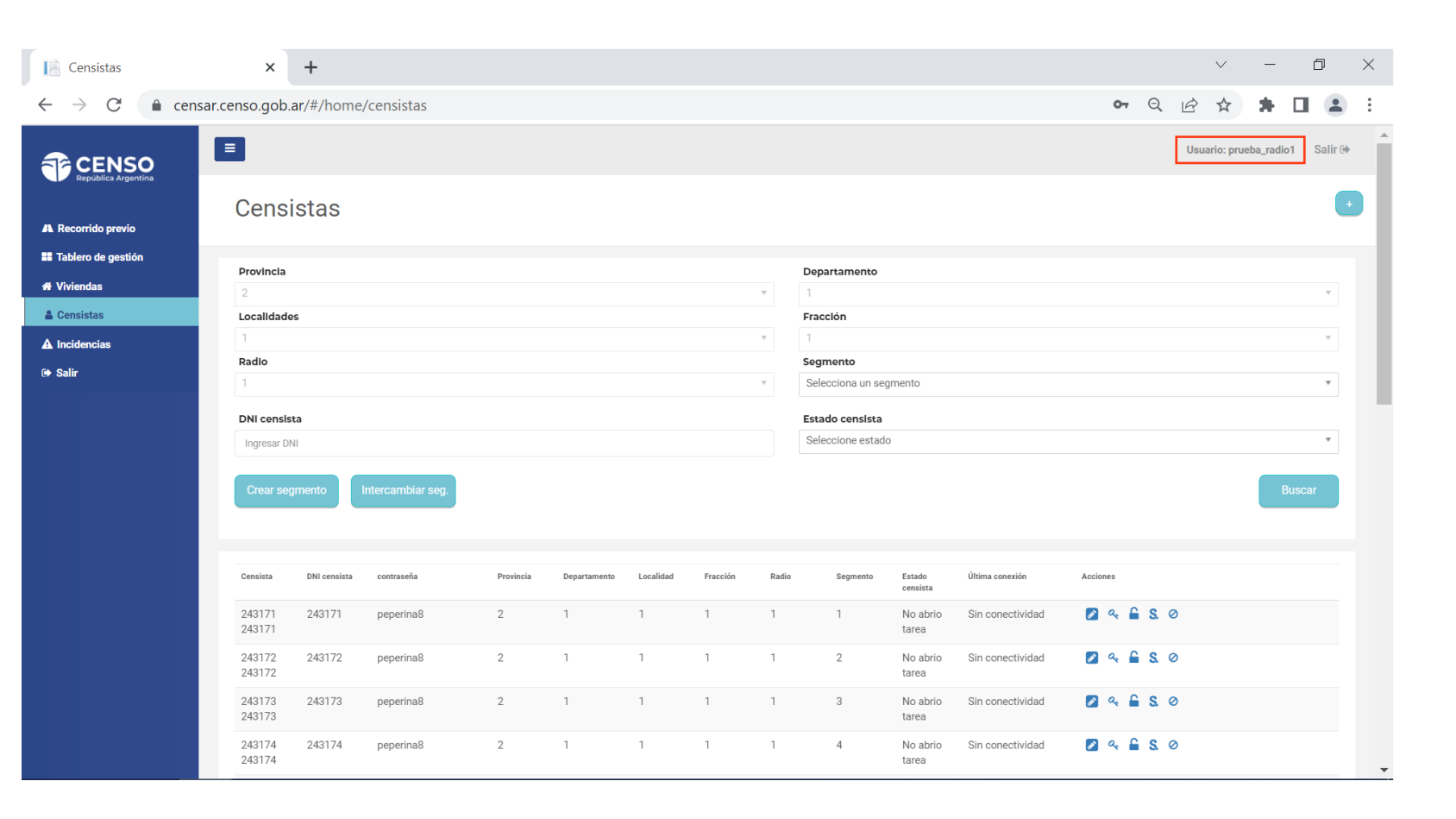

## 4. CENSISTAS / ACCIONES: CAMBIAR CONTRASEÑA /

En la columna de acciones el jefe tiene habilitados los íconos de acciones que detallaremos a continuación:

CAMBIAR CONTRASEÑA

Si la contraseña del censista no funciona, podés cambiarla por una nueva e informásela.

| 🧧 Censistas                  | ×                | +            |                   |           |              |           |          |       |                   |                    |                  |                        |             | $\checkmark$ | -            | D     | × |
|------------------------------|------------------|--------------|-------------------|-----------|--------------|-----------|----------|-------|-------------------|--------------------|------------------|------------------------|-------------|--------------|--------------|-------|---|
| $ \rightarrow$ C $$ cens     | sar.censo.gob.a  | ar/#/home    | /censistas        |           |              |           |          |       |                   |                    |                  | 0                      | <b>-</b> Q  | 12 \$        | *            |       | : |
| CENSO<br>República Argentina |                  |              |                   |           |              |           |          |       |                   |                    |                  |                        |             | Usuario: p   | rueba_radio1 | Salir | • |
| A Recorrido previo           | Censi            | stas         |                   |           |              |           |          |       |                   |                    |                  |                        |             |              |              |       | • |
| Tablero de gestión           | Provincia        |              |                   |           |              |           |          |       | Departamento      |                    |                  |                        |             |              |              |       |   |
| Viviendas                    | 2                |              |                   |           |              |           |          | Ŧ     | 1                 |                    |                  |                        |             |              |              | Ŧ     |   |
| 🛔 Censistas                  | Localidade       | s            |                   |           |              |           |          |       | Fracción          |                    |                  |                        |             |              |              |       |   |
| A Incidencias                | 1<br>Dadio       |              |                   |           |              |           |          | Ÿ     | 1<br>Fogmonto     |                    |                  |                        |             |              |              | Ψ     |   |
| ⇒ Salir                      | 1                |              |                   |           |              |           |          | Ŧ     | Selecciona un seg | jmento             |                  |                        |             |              |              | Ŧ     |   |
|                              |                  |              |                   |           |              |           |          |       |                   |                    |                  |                        |             |              |              |       |   |
|                              | Ingresar DN      | la II        |                   |           |              |           |          |       | Seleccione estado | )                  |                  |                        |             |              |              | Ŧ     |   |
|                              | ingrood bit      |              |                   |           |              |           |          |       |                   |                    |                  |                        |             |              |              |       |   |
|                              | Crear seg        | mento        | Intercambiar seg. |           |              |           |          |       |                   |                    |                  |                        |             |              | Bu           | iscar |   |
|                              |                  |              |                   |           |              |           |          |       |                   |                    |                  |                        |             |              |              |       |   |
|                              |                  |              |                   |           |              |           |          |       |                   |                    |                  |                        |             |              |              |       |   |
|                              | Censista         | DNI censista | contraseña        | Provincia | Departamento | Localidad | Fracción | Radio | Segmento          | Estado<br>censista | Última conexión  | Acciones<br>Cambiar co | ntraseña    |              |              |       |   |
|                              | 243171<br>243171 | 243171       | peperina8         | 2         | 1            | 1         | 1        | 1     | 1                 | No abrio<br>tarea  | Sin conectividad | 🖉 a.                   | <b>≗</b> S. | 0            |              |       |   |
|                              | 243172<br>243172 | 243172       | peperina8         | 2         | 1            | 1         | 1        | 1     | 2                 | No abrio<br>tarea  | Sin conectividad | <b>2</b> 4             | ≗s.         | 0            |              |       |   |
|                              | 243173<br>243173 | 243173       | peperina8         | 2         | 1            | 1         | 1        | 1     | 3                 | No abrio<br>tarea  | Sin conectividad | <b>2</b> 4             | <b>≗</b> S. | 0            |              |       |   |
|                              | 243174<br>243174 | 243174       | peperina8         | 2         | 1            | 1         | 1        | 1     | 4                 | No abrio<br>tarea  | Sin conectividad | <b>2</b> 9             | <b>≗</b> S. | 0            |              |       | - |

# 4. CENSISTAS / ACCIONES: CAMBIAR CONTRASEÑA /

CAMBIAR CONTRASEÑA

Se le habilitará una pantalla que le permitirá ingresar una nueva contraseña.

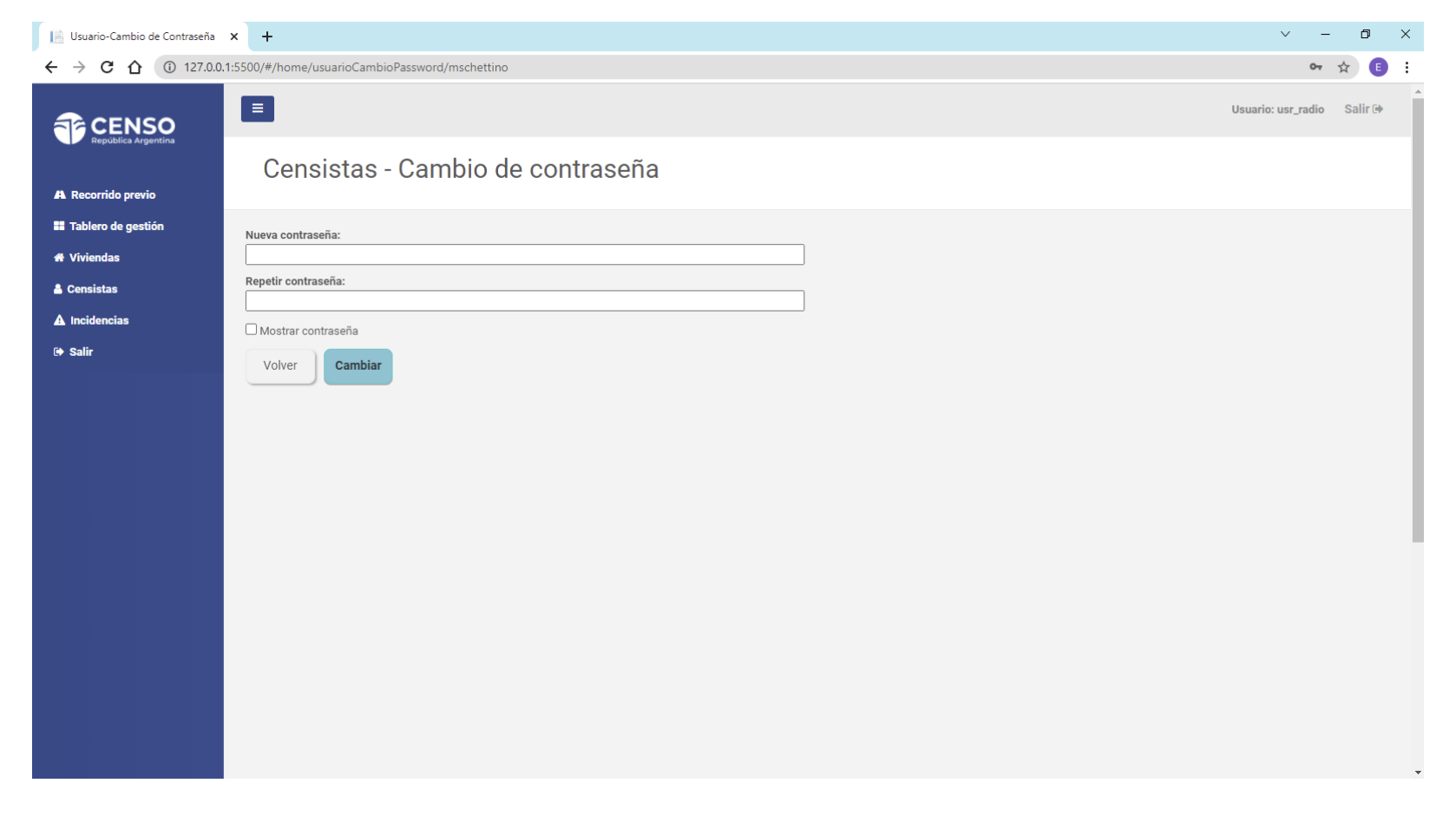

### 4. CENSISTAS / ACCIONES: ABRIR TAREA /

ABRIR TAREA

A través de este ícono se abrirá una ventana (que mostraremos a continuación) que indica el código de apertura de tareas, que el jefe deberá pasarle al censista.

| 📔 Censistas                                    | ×                | +            |                  |           |              |           |          |       |                |                    |                  |            |           |     | $\checkmark$ |        | —       | đ       | $\times$ |
|------------------------------------------------|------------------|--------------|------------------|-----------|--------------|-----------|----------|-------|----------------|--------------------|------------------|------------|-----------|-----|--------------|--------|---------|---------|----------|
| $\leftrightarrow$ $\rightarrow$ $C$ $$ censar. | censo.gob.a      | ar/#/home/   | 'censistas       |           |              |           |          |       |                |                    |                  | c          | H (       | Ð,  | ₿ \$         |        | •       |         | :        |
|                                                | =                |              |                  |           |              |           |          |       |                |                    |                  |            |           |     | Usuario: p   | prueba | _radio1 | Salir 🕩 |          |
| A Recorrido previo                             | Censi            | stas         |                  |           |              |           |          |       |                |                    |                  |            |           |     |              |        |         | ÷       |          |
| Tablero de gestión                             | Provincia        |              |                  |           |              |           |          |       | Departamento   | ,                  |                  |            |           |     |              |        |         |         |          |
| A Viviendas                                    | 2                |              |                  |           |              |           |          | Ŧ     | 1              |                    |                  |            |           |     |              |        |         | Ψ       |          |
| 🛔 Censistas                                    | Localidade       | s            |                  |           |              |           |          | ~     | Fracción       |                    |                  |            |           |     |              |        |         | ~       |          |
| A Incidencias                                  | Radio            |              |                  |           |              |           |          |       | Segmento       |                    |                  |            |           |     |              |        |         |         |          |
| 🕀 Salir                                        | 1                |              |                  |           |              |           |          | Ŧ     | Selecciona un  | segmento           |                  |            |           |     |              |        |         | Ŧ       |          |
|                                                | DNI censist      | ta           |                  |           |              |           |          |       | Estado censis  | a                  |                  |            |           |     |              |        |         |         |          |
|                                                | Ingresar DN      | 11           |                  |           |              |           |          |       | Seleccione est | ado                |                  |            |           |     |              |        |         | Ŧ       |          |
|                                                | Crear seg        | imento I     | ntercambiar seg. |           |              |           |          |       |                |                    |                  |            |           |     |              | (      | Busc    | ar      |          |
|                                                | Censista         | DNI censista | contraseña       | Provincia | Departamento | Localidad | Fracción | Radio | Segmento       | Estado<br>censista | Última conexión  | Acciones   | brir tare | a   |              |        |         |         |          |
|                                                | 243171<br>243171 | 243171       | peperina8        | 2         | 1            | 1         | 1        | 1     | 1              | No abrio<br>tarea  | Sin conectividad | 2 4        | Ě:        | s 0 |              |        |         |         |          |
|                                                | 243172<br>243172 | 243172       | peperina8        | 2         | 1            | 1         | 1        | 1     | 2              | No abrio<br>tarea  | Sin conectividad | 2 9        | <b></b>   | s 0 | )            |        |         |         |          |
|                                                | 243173<br>243173 | 243173       | peperina8        | 2         | 1            | 1         | 1        | 1     | 3              | No abrio<br>tarea  | Sin conectividad | 2 4        | <b></b>   | s 0 |              |        |         |         |          |
|                                                | 243174<br>243174 | 243174       | peperina8        | 2         | 1            | 1         | 1        | 1     | 4              | No abrio<br>tarea  | Sin conectividad | <b>2</b> 4 | <b></b>   | s 0 |              |        |         |         | •        |

# 4. CENSISTAS / ACCIONES: ABRIR TAREA /

ABRIR TAREA

Este código de apertura debéra ser escaneado o cargado manualmente por el censista para que pueda comenzar su tarea.

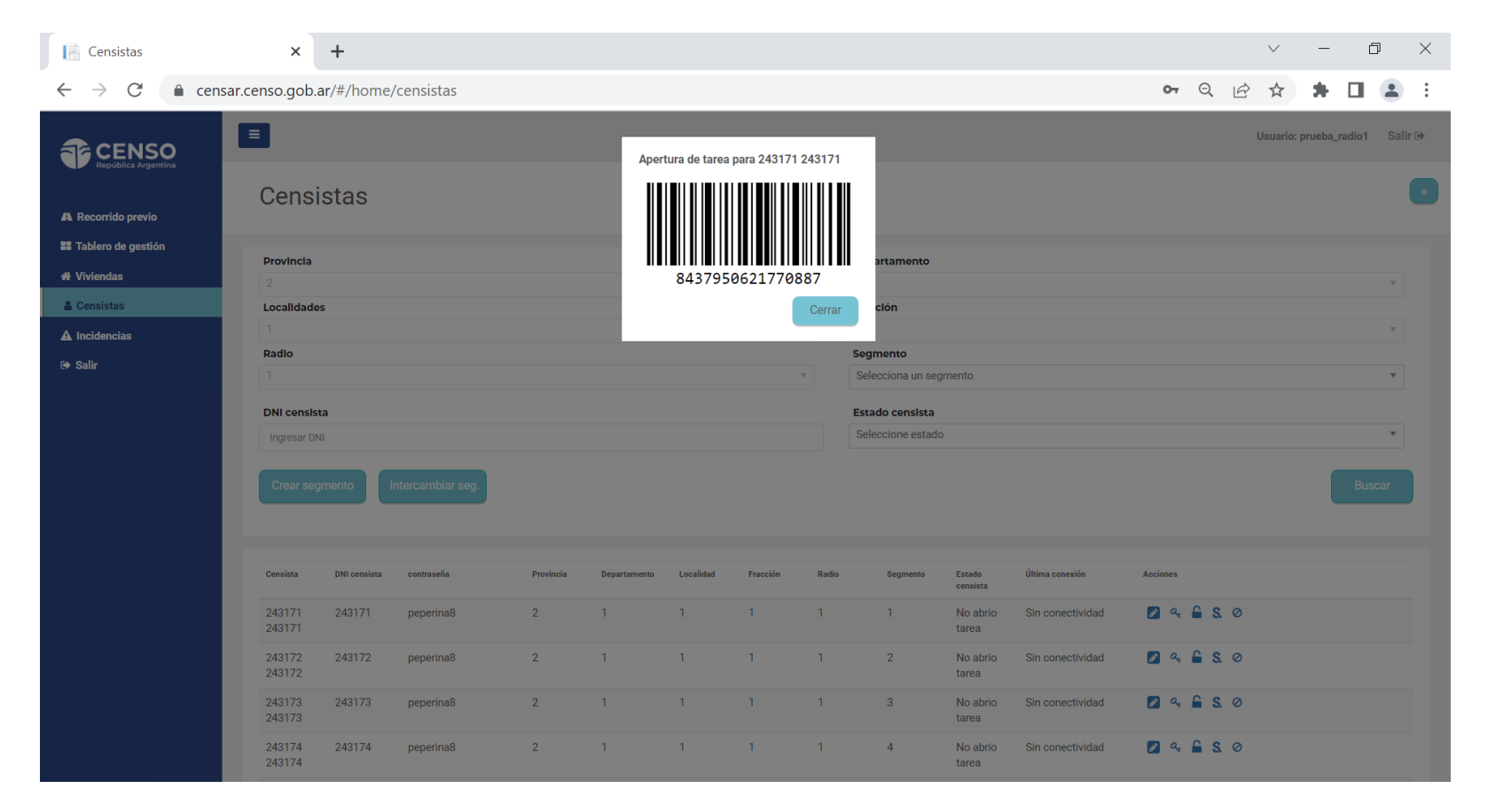

#### 4. CENSISTAS / ACCIONES: CERRAR TAREA /

#### CERRAR TAREA

Una vez abierta una tarea desde el mismo ícono se habilita la opción de cerrarla. Al hacer click se abrirá una ventana (que mostraremos a continuación) que indica el código de cierre de tareas, que el jefe deberá pasarle al censista.

| Censistas                         |           | ×                  | +            |                   |           |              |           |          |       |          |                    |                             |       |      |          |   | $\sim$ | 1 | - | ć | 7 | × |
|-----------------------------------|-----------|--------------------|--------------|-------------------|-----------|--------------|-----------|----------|-------|----------|--------------------|-----------------------------|-------|------|----------|---|--------|---|---|---|---|---|
| $\leftrightarrow$ $\rightarrow$ G | â censar. | censo.gob.         | ar/#/home,   | /censistas        |           |              |           |          |       |          |                    |                             |       | 07   | Q        | Ê | r z    | 2 | * |   |   | : |
|                                   |           | Censista           | DNI censista | contraseña        | Provincia | Departamento | Localidad | Fracción | Radio | Segmento | Estado<br>censista | Última conexión             | Accio | nes  |          |   |        |   |   |   |   | • |
|                                   |           | 243171<br>243171   | 243171       | peperina8         | 2         | 1            | 1         | 1        | 1     | 1        | No abrio<br>tarea  | Sin conectividad            | Ø     | a.   | € S.     | 0 |        |   |   |   |   |   |
|                                   |           | 243172<br>243172   | 243172       | peperina8         | 2         | 1            | 1         | 1        | 1     | 2        | No abrio<br>tarea  | Sin conectividad            | Ø     | a, 1 | € S.     | 0 |        |   |   |   |   |   |
|                                   |           | 243173<br>243173   | 243173       | peperina8         | 2         | 1            | 1         | 1        | 1     | 3        | No abrio<br>tarea  | Sin conectividad            |       | a.   | € S.     | 0 |        |   |   |   |   |   |
|                                   |           | 243174<br>243174   | 243174       | peperina8         | 2         | 1            | 1         | 1        | 1     | 4        | No abrio<br>tarea  | Sin conectividad            |       | a. 1 | S.       | 0 |        |   |   |   |   |   |
|                                   |           | 243175<br>243175   | 243175       | peperina8         | 2         | 1            | 1         | 1        | 1     | 5        | No abrio<br>tarea  | Sin conectividad            |       | a.   | € S.     | 0 |        |   |   |   |   |   |
|                                   |           | 243176<br>243176   | 243176       | peperina8         | 2         | 1            | 1         | 1        | 1     | 6        | No abrio<br>tarea  | Sin conectividad            | Ø     | a, 1 | € S.     | 0 |        |   |   |   |   |   |
|                                   |           | 243177<br>243177   | 243177       | peperina8         | 2         | 1            | 1         | 1        | 1     | 7        | No abrio<br>tarea  | Sin conectividad            |       | a.   | € S.     | 0 |        |   |   |   |   |   |
|                                   |           | 243178<br>243178   | 243178       | peperina8         | 2         | 1            | 1         | 1        | 1     | 8        | No abrio<br>tarea  | Sin conectividad            |       | a.   | S S      | 0 |        |   |   |   |   |   |
|                                   |           | 243179<br>243179   | 243179       | peperina8         | 2         | 1            | 1         | 1        | 1     | 9        | No abrio<br>tarea  | Sin conectividad            |       | a, 1 | S.       | 0 |        |   |   |   |   |   |
|                                   |           | 243180<br>243180   | 243180       | peperina8         | 2         | 1            | 1         | 1        | 1     | 10       | No abrio<br>tarea  | Sin conectividad            |       | a.   | s s      | 0 |        |   |   |   |   |   |
|                                   |           | prueba<br>prueba   | 00000000     | prueba@gmail.com  | 2         | 1            | 1         | 1        | 1     | 11       | No abrio<br>tarea  | Sin conectividad            |       | Cerr | ar tarea |   |        |   |   |   |   |   |
|                                   |           | prueba1<br>prueba1 | 11111111     | prueba1@gmail.com | 2         | 1            | 1         | 1        | 1     | 12       | Abrio tarea        | 14467,39447593<br>Minutos   |       | a.   | × S.     | 0 |        |   |   |   |   |   |
|                                   |           | prueba2<br>prueba2 | 22222222     | prueba2@gmail.com | 2         | 1            | 1         | 1        | 1     | 13       | Cerro tarea        | 14416,8112376883<br>Minutos |       | a.   | s ø      |   |        |   |   |   |   |   |
|                                   |           | prueba4<br>prueba4 | 4444444      | prueba4@gmail.com | 2         | 1            | 1         | 1        | 1     | 15       | No abrio<br>tarea  | Sin conectividad            |       |      |          |   |        |   |   |   |   |   |

#### 4. CENSISTAS / ACCIONES: CERRAR TAREA /

CERRAR TAREA

Este es el código de cierre que deberá ser escaneado o cargado manualmente por el censista para que pueda finalizar su tarea.

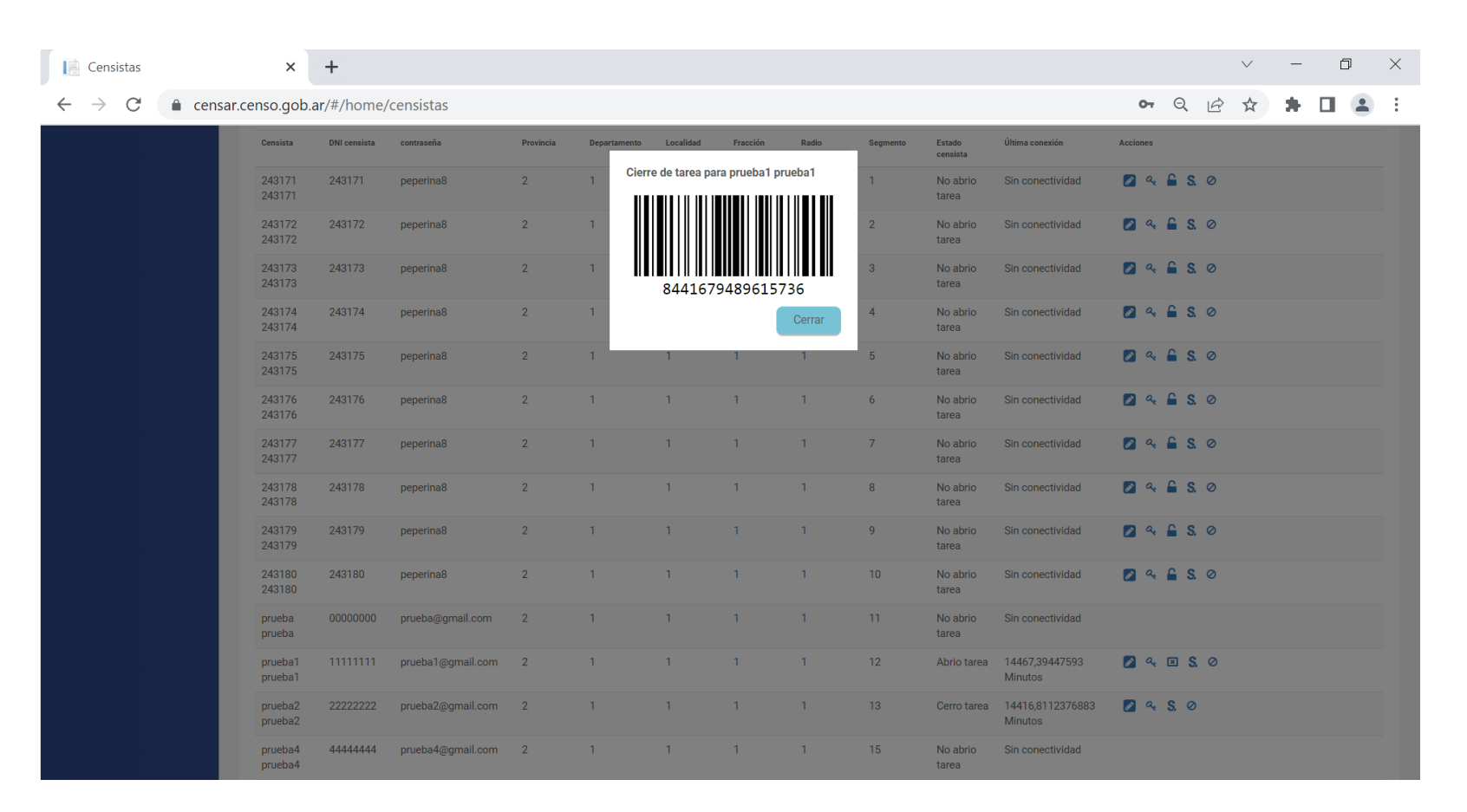

# 4. CENSISTAS / ACCIONES: ASIGNAR SEGMENTO /

ASIGNAR SEGMENTO

A través de este ícono se abrirá una ventana (que mostraremos a continuación) que permitirá asignarle un segmento a un censista.

| [ Censistas                                    | ×                | +            |                   |           |              |           |          |       |                  |                    |                  |            |           | $\checkmark$ |         | -      | đ       | $\times$ |
|------------------------------------------------|------------------|--------------|-------------------|-----------|--------------|-----------|----------|-------|------------------|--------------------|------------------|------------|-----------|--------------|---------|--------|---------|----------|
| $\leftrightarrow$ $\rightarrow$ $C$ $$ censar. | .censo.gob.a     | ar/#/home    | /censistas        |           |              |           |          |       |                  |                    |                  | 07         | Q         | 6            | 1       |        |         | :        |
| CENSO<br>Republica Argentina                   | Ξ                |              |                   |           |              |           |          |       |                  |                    |                  |            |           | Usuario: p   | prueba_ | radio1 | Salir 🕩 | <b>^</b> |
| A Recorrido previo                             | Censi            | istas        |                   |           |              |           |          |       |                  |                    |                  |            |           |              |         |        | +       |          |
| Tablero de gestión                             | Provincia        |              |                   |           |              |           |          |       | Departamento     |                    |                  |            |           |              |         |        |         |          |
| A Viviendas                                    | 2                |              |                   |           |              |           |          | Ŧ     | 1                |                    |                  |            |           |              |         |        | Ŧ       |          |
| 🛔 Censistas                                    | Localidade       | 2S           |                   |           |              |           |          |       | Fracción         |                    |                  |            |           |              |         |        |         |          |
| A Incidencias                                  | Dadia            |              |                   |           |              |           |          | Ÿ     | Formente         |                    |                  |            |           |              |         |        | Ŧ       |          |
| 🕞 Salir                                        | 1                |              |                   |           |              |           |          | Ŧ     | Selecciona un se | egmento            |                  |            |           |              |         |        | Ŧ       |          |
|                                                |                  |              |                   |           |              |           |          |       |                  |                    |                  |            |           |              |         |        |         |          |
|                                                | Ingresar DN      | ta<br>JI     |                   |           |              |           |          |       | Seleccione esta  | do                 |                  |            |           |              |         |        | Ŧ       |          |
|                                                | Crear seg        | gmento       | Intercambiar seg. |           |              |           |          |       |                  |                    |                  |            |           |              |         | Busc   | ar      |          |
|                                                | Censista         | DNI censista | contraseña        | Provincia | Departamento | Localidad | Fracción | Radio | Segmento         | Estado<br>censista | Última conexión  | Acciones   | gnar segn | nento        |         |        |         |          |
|                                                | 243171<br>243171 | 243171       | peperina8         | 2         | 1            | 1         | 1        | 1     | 1                | No abrio<br>tarea  | Sin conectividad | 2 🧠        | s. o      | 0            |         |        |         |          |
|                                                | 243172<br>243172 | 243172       | peperina8         | 2         | 1            | 1         | 1        | 1     | 2                | No abrio<br>tarea  | Sin conectividad | <b>2</b> & | S. (      | 0            |         |        |         |          |
|                                                | 243173<br>243173 | 243173       | peperina8         | 2         | 1            | 1         | 1        | 1     | 3                | No abrio<br>tarea  | Sin conectividad | 2 🧠        | S. (      | 0            |         |        |         |          |
|                                                | 243174<br>243174 | 243174       | peperina8         | 2         | 1            | 1         | 1        | 1     | 4                | No abrio<br>tarea  | Sin conectividad | 2 ۹        | S. (      | 0            |         |        |         | <b>.</b> |

# 4. CENSISTAS / ACCIONES: ASIGNAR SEGMENTO /

ASIGNAR SEGMENTO

La ventana tendrá cargada la lista de censistas para realizar la asignacion del segmento.

| Censistas                                                 | ×                | +            |                  |           |              |             |          |        |                              |                    |                     |              |      | $\sim$  | _          | đ     | $\times$   |
|-----------------------------------------------------------|------------------|--------------|------------------|-----------|--------------|-------------|----------|--------|------------------------------|--------------------|---------------------|--------------|------|---------|------------|-------|------------|
| $\leftrightarrow$ $\rightarrow$ C $rac{1}{2}$ censa       | ır.censo.gob.    | ar/#/home/   | censistas        |           |              |             |          |        |                              |                    |                     | 07           | Q    |         | *          |       | <b>.</b> : |
|                                                           |                  |              |                  |           | Asigr        | nación d    | le segn  | nento  |                              |                    |                     |              |      | Usuario | : prueba_r | adio1 | Salir 🕞    |
| A Recorrido previo                                        | Cens             | stas         |                  |           | 2431         | 71 243171 ( | 243171)  |        |                              |                    |                     |              |      |         |            |       | Ū          |
| <ul> <li>Tablero de gestión</li> <li>Viviendas</li> </ul> | Provincia<br>2   |              |                  |           | Select a     | n Option    |          | pa     | rtamento                     |                    |                     |              |      |         |            |       | •          |
| Censistas  Incidencias                                    | Localidade       | s            |                  |           | Cerr         | ar          | A        | signar | lón                          |                    |                     |              |      |         |            |       | *          |
| 🕪 Salir                                                   | Radio            |              |                  |           |              |             |          | Selec  | ciona un segme               | nto                |                     |              |      |         |            |       | •          |
|                                                           | DNI censis       | ta<br>N      |                  |           |              |             |          | Selec  | lo censista<br>ccione estado |                    |                     |              |      |         |            |       | •          |
|                                                           | Crear seg        | jmento Ir    | ntercambiar seg. |           |              |             |          |        |                              |                    |                     |              |      |         |            |       | ar         |
|                                                           |                  |              |                  |           |              |             |          |        |                              |                    |                     |              |      |         |            |       |            |
|                                                           | Censista         | DNI censista | contraseña       | Provincia | Departamento | Localidad   | Fracción | Radio  | Segmento                     | Estado<br>censista | Última conexión     | Acciones     |      |         |            |       |            |
|                                                           | 243171<br>243171 | 243171       | peperina8        | 2         | 1            | 1           | 1        | 1      |                              | No abrio<br>tarea  |                     | <b>2</b> 4 1 | S.   | 0       |            |       |            |
|                                                           | 243172<br>243172 | 243172       | peperina8        | 2         | 1            | 1           | 1        | 1      | 2                            | No abrio<br>tarea  | Sin<br>conectividad | <b>2</b> & 1 | S.   | 0       |            |       |            |
|                                                           | 243173<br>243173 | 243173       | peperina8        | 2         | 1            | 1           | 1        | 1      | 3                            | No abrio<br>tarea  | Sin<br>conectividad | <b>2</b> 4   | S.   | 0       |            |       |            |
|                                                           | 243174<br>243174 | 243174       | peperina8        | 2         | 1            | 1           | 1        | 1      | 4                            | Cerro tarea        | NaN minutos.        | <b>2</b> &   | s. Ø |         |            |       |            |

# 4. CENSISTAS / ACCIONES: BLOQUEAR CENSISTA /

#### BLOQUEAR CENSISTA

En el caso que se requiera bloquear a un censista, a través de este ícono ise abrirá una ventana (que mostraremos a continuación) que permitirá realizar dicha acción.

| 📄 Censistas                                   | ×                | +            |                  |           |              |           |          |       |                   |                    |                  |            |      | $\checkmark$ |        | _      | D       | $\times$ |
|-----------------------------------------------|------------------|--------------|------------------|-----------|--------------|-----------|----------|-------|-------------------|--------------------|------------------|------------|------|--------------|--------|--------|---------|----------|
| $\leftrightarrow$ $\rightarrow$ C $$ censar.c | enso.gob.a       | nr/#/home/   | censistas        |           |              |           |          |       |                   |                    |                  | 0-7        | Q    |              | 1      |        |         | :        |
| CENSO<br>Republica Argentina                  | 3                |              |                  |           |              |           |          |       |                   |                    |                  |            |      | Usuario: p   | rueba_ | radio1 | Salir 🕩 | *        |
| A Recorrido previo                            | Censi            | stas         |                  |           |              |           |          |       |                   |                    |                  |            |      |              |        |        | •       |          |
| Tablero de gestión                            | Provincia        |              |                  |           |              |           |          |       | Departamento      |                    |                  |            |      |              |        |        |         |          |
| A Viviendas                                   | 2                |              |                  |           |              |           |          | V     | 1                 |                    |                  |            |      |              |        |        | Ŧ       |          |
| 🛔 Censistas                                   | Localidades      | 5            |                  |           |              |           |          |       | Fracción          |                    |                  |            |      |              |        |        |         |          |
| A Incidencias                                 | Padlo            |              |                  |           |              |           |          | Ŷ     | Segmento          |                    |                  |            |      |              |        |        | Ŧ       |          |
| 🕒 Salir                                       | 1                |              |                  |           |              |           |          | Ŧ     | Selecciona un seg | mento              |                  |            |      |              |        |        | Ŧ       |          |
|                                               | Dhil eensist     | -            |                  |           |              |           |          |       | Fotodo consisto   |                    |                  |            |      |              |        |        |         |          |
|                                               | Ingresar DN      | a<br>I       |                  |           |              |           |          |       | Seleccione estado |                    |                  |            |      |              |        |        | Ŧ       |          |
|                                               | Crear seg        | mento        | ntercambiar seg. |           |              |           |          |       |                   |                    |                  |            |      |              |        | Busc   | ar      |          |
|                                               | Censista         | DNI censista | contraseña       | Provincia | Departamento | Localidad | Fracción | Radio | Segmento          | Estado<br>censista | Última conexión  | Acciones   | Blo  | luear        |        |        |         |          |
|                                               | 243171<br>243171 | 243171       | peperina8        | 2         | 1            | 1         | 1        | 1     | 1                 | No abrio<br>tarea  | Sin conectividad | <b>2</b> & | S.   | 2            |        |        |         |          |
|                                               | 243172<br>243172 | 243172       | peperina8        | 2         | 1            | 1         | 1        | 1     | 2                 | No abrio<br>tarea  | Sin conectividad | <b>2</b>   | S.   | 0            |        |        |         |          |
|                                               | 243173<br>243173 | 243173       | peperina8        | 2         | 1            | 1         | 1        | 1     | 3                 | No abrio<br>tarea  | Sin conectividad | <b>2</b> & | S.   | 0            |        |        |         |          |
|                                               | 243174<br>243174 | 243174       | peperina8        | 2         | 1            | 1         | 1        | 1     | 4                 | No abrio<br>tarea  | Sin conectividad | <b>2</b>   | S. ( | 2            |        |        |         | -        |

# 4. CENSISTAS / ACCIONES: BLOQUEAR CENSISTA /

BLOQUEAR CENSISTA

El bloqueo deberá ser confirmado en esta ventana apretando el botón **Ø Bloquear** 

| Censistas                                                 | ×                | +            |                  |           |              |             |          |                |                                |                    |                     | $\checkmark$      | -               |           |
|-----------------------------------------------------------|------------------|--------------|------------------|-----------|--------------|-------------|----------|----------------|--------------------------------|--------------------|---------------------|-------------------|-----------------|-----------|
| $\leftrightarrow$ $\rightarrow$ C $\hat{\bullet}$ cens    | ar.censo.gob.a   | ar/#/home/   | censistas        |           |              |             |          |                |                                |                    |                     | Q 🖻 🕁             | * 0             | E 🗈 E     |
|                                                           |                  |              |                  |           | в            | loquear     | censista | a              |                                |                    |                     | Usuari            | o: prueba_radio | 1 Salir 🕪 |
| 🛝 Recorrido previo                                        | Censi            | stas         |                  |           | 2431         | 71 243171 ( | 243171)  |                |                                |                    |                     |                   |                 |           |
| <ul> <li>Tablero de gestión</li> <li>Viviendas</li> </ul> | Provincia<br>2   |              |                  |           | Cerr         | ar          | Ø Blog   | pa             | rtamento                       |                    |                     |                   |                 | ×         |
| La Censistas                                              | Localidade       | s            |                  |           |              |             | Oblog    | cc             | lón                            |                    |                     |                   |                 | *         |
| 🗛 Incidencias                                             | <b>Radio</b>     |              |                  |           |              |             | *        | Segm<br>Selec  | <b>ento</b><br>ciona un segmer | nto                |                     |                   |                 | •         |
|                                                           | DNI censis       | ta<br>II     |                  |           |              |             |          | Estad<br>Selec | o censista<br>cione estado     |                    |                     |                   |                 | ×         |
|                                                           | Crear seg        | imento Ir    | ntercambiar seg. |           |              |             |          |                |                                |                    |                     |                   | В               | uscar     |
|                                                           | Censista         | DNI censista | contraseña       | Provincia | Departamento | Localidad   | Fracción | Radio          | Segmento                       | Estado<br>censista | Última conexión     | Acciones          |                 |           |
|                                                           | 243171<br>243171 | 243171       | peperina8        | 2         | 1            | 1           | 1        | 1              |                                | No abrio<br>tarea  |                     | 🗖 🧠 🔒 S. Ø        |                 |           |
|                                                           | 243172<br>243172 | 243172       | peperina8        | 2         | 1            | 1           | 1        | 1              | 2                              | No abrio<br>tarea  | Sin<br>conectividad | 2 & <b>6</b> S. Ø |                 |           |
|                                                           | 243173<br>243173 | 243173       | peperina8        | 2         | 1            | 1           | 1        | 1              | 3                              | No abrio<br>tarea  | Sin<br>conectividad | 🛛 🧠 🔒 S. Ø        |                 |           |
|                                                           | 243174<br>243174 | 243174       | peperina8        | 2         | 1            | 1           | 1        | 1              | 4                              | Cerro tarea        | NaN minutos.        | 🛛 🤉 S. Ø          |                 |           |

#### 4. CENSISTAS / AGREGAR UN SEGMENTO /

En esta solapa, se encontrará disponible el botón de "Crear segmento" que permitirá crear un segmento nuevo.

La creación del mismo es responsabilidad del Jefe de Radio por lo que el segmento automáticamente heredará la misma UG de quien lo está creando y se solicitará la siguiente información:

NOMBRE DE SEGMENTO

TIPO DE OPERATIVO

Particular urbano, particular rural.

#### CANTIDAD DE VIVIENDAS

Cantidad de viviendas no registradas (el censista luego podrá agregar las que identifica en terreno).

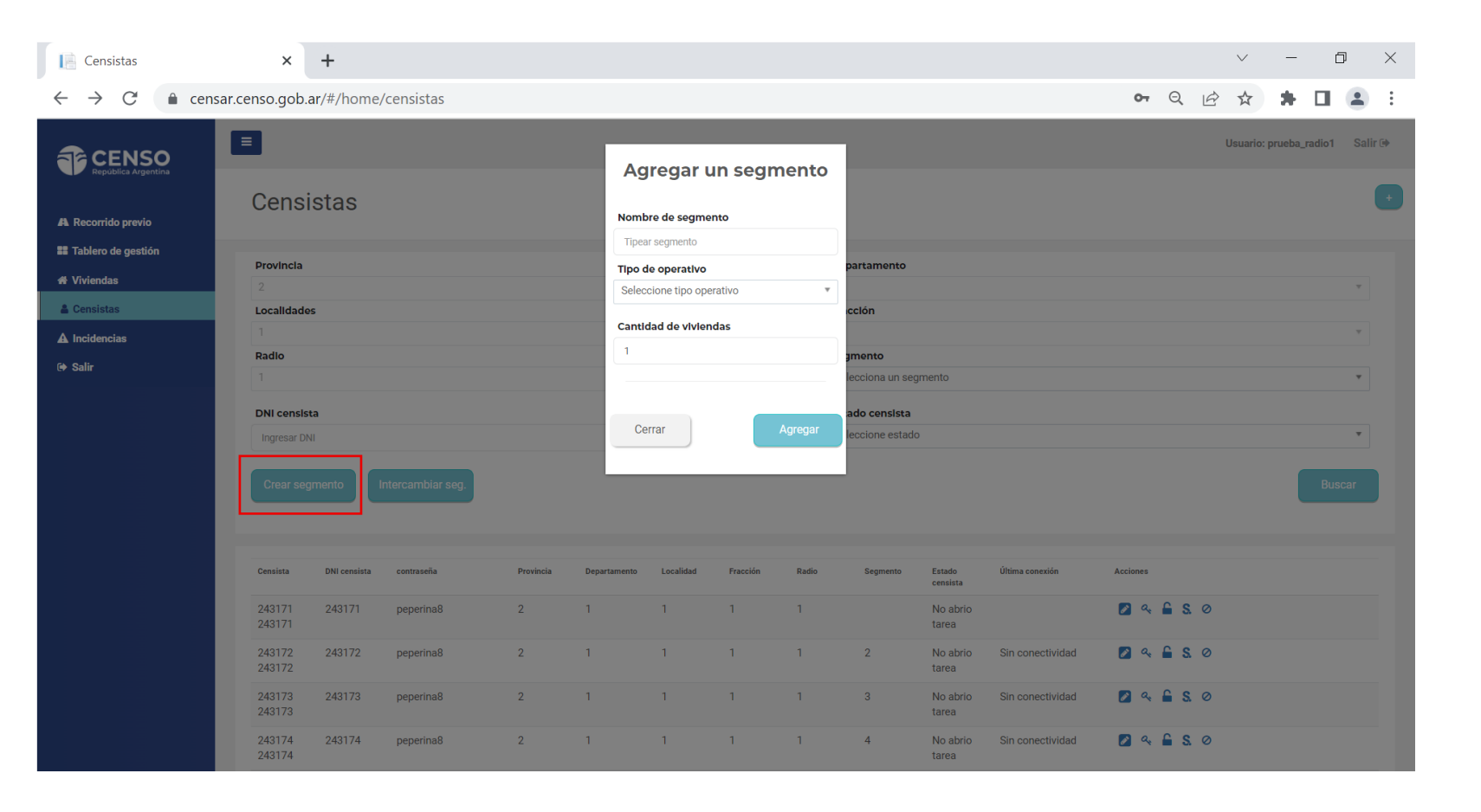

#### 4. CENSISTAS / JEFE DE FRACCIÓN Y RADIO - NUEVO CENSISTA /

En la parte superior a la derecha de esta solapa se encuentra disponible el botón de "Nuevo censista" +

| Censistas 🗙           | +                   |              |                 |              |           |                        |                                      |                          |                   |                  |            | $\sim$       | — ć          | ) ×   |
|-----------------------|---------------------|--------------|-----------------|--------------|-----------|------------------------|--------------------------------------|--------------------------|-------------------|------------------|------------|--------------|--------------|-------|
| ← → C △ ③ 127.0.0.1:5 | 500/#/home/censis   | itas         |                 |              |           |                        |                                      |                          |                   |                  |            |              | <b>0</b> 7 Å | E :   |
|                       |                     |              |                 |              |           |                        |                                      |                          |                   |                  |            | Usuario: usr | Sali         | r 🕀 💧 |
| A Recorrido previo    | Censis              | tas          |                 |              |           |                        |                                      |                          |                   |                  |            |              |              | •     |
| Tablero de gestión    | Provincia           |              |                 |              |           |                        |                                      | Departamento             |                   |                  |            |              |              |       |
| A Viviendas           | Buenos Aires        | Buenos Aires |                 |              |           |                        | Ŧ                                    | Pilar                    |                   | V                |            |              |              |       |
| 🛔 Censistas           | Localidades         | Localidades  |                 |              |           |                        |                                      | Fracción                 |                   |                  |            |              |              |       |
| A Incidencias         | Pilar               | Pilar        |                 |              |           |                        | Ŧ                                    | Fraccion 1 de Pilar      |                   |                  |            |              | Ţ            |       |
| 🗭 Salir               | Radio               | Radio        |                 |              |           |                        |                                      | Segmento                 |                   |                  |            |              |              |       |
|                       | Selecciona un       | radio        |                 |              |           |                        | Ŧ                                    | Selecciona un seg        | mento             |                  |            |              | v            |       |
|                       | Ingresar DNI        |              |                 |              |           |                        |                                      | Seleccione estado        | 1                 |                  |            |              | Ŧ            |       |
|                       |                     |              |                 |              |           |                        |                                      |                          |                   |                  |            |              | Buscar       |       |
|                       |                     |              |                 |              |           |                        |                                      |                          |                   |                  |            |              |              |       |
|                       | Censista            | DNI censista | Provincia       | Departamento | Localidad | Fraccion               | Radio                                | Segmento                 | Estado censista   | Ultima coneccion | Acciones   |              |              |       |
|                       | Mauro<br>Schettino  | 3593082      | Buenos<br>Aires | Pilar        | Pilar     | Fraccion 1<br>de Pilar | Radio 1 de<br>Fraccion 1<br>de Pilar |                          | No Abrio<br>Tarea | Sin conectividad | <b>2</b>   |              |              |       |
|                       | Claudia<br>Zelazni  | 321654789    | Buenos<br>Aires | Pilar        | Pilar     | Fraccion 1<br>de Pilar | Radio 1 de<br>Fraccion 1<br>de Pilar | Segmento 2<br>de Radio 1 | No Abrio<br>Tarea | Sin conectividad | <b>2</b> a |              |              |       |
|                       | ezequiel<br>barraza | 684362161    | Buenos<br>Aires | Pilar        | Pilar     | Fraccion 1<br>de Pilar | Radio 1 de<br>Fraccion 1<br>de Pilar | Segmento 2<br>de Radio 1 | No Abrio<br>Tarea | Sin conectividad | <b>2</b> a |              |              |       |
|                       | Damian              | 324567897    | Ruenos          | Pilar        | Pilar     | Fraccion 1             | Radio 1 de                           | Seamento 2               | No Abrio          | Sin conectividad | 🔊 a.       |              |              | -     |

4. CENSISTAS / NUEVO CENSISTA /

Este botón permitirá dar de alta nuevos usuarios del sitio.

| 📔 Nuevo Usuario              | × +                            |                    |  | ~ - O                         | ×   |
|------------------------------|--------------------------------|--------------------|--|-------------------------------|-----|
| ← → C ☆ ③ 127.0.0.           | .1:5500/#/home/nuevo-usuario   |                    |  | or 🛧 🖪                        | ) : |
| CENSO<br>Republica Argentina |                                |                    |  | Usuario: usr_fraccion Salir 🕩 |     |
| A Recorrido previo           | Nuevo censista                 |                    |  |                               |     |
| Tablero de gestión           |                                |                    |  |                               |     |
| # Viviendas                  | Nuevo censista Da de alta nuev |                    |  |                               |     |
| ▲ Incidencias                | Nombre                         |                    |  |                               |     |
| 0+ Salir                     | Apellido                       |                    |  |                               |     |
|                              |                                |                    |  |                               |     |
|                              | DNI                            |                    |  |                               | 1   |
|                              | Id de usuario                  |                    |  |                               | 1   |
|                              | Clave:                         |                    |  |                               |     |
|                              | Email                          |                    |  |                               |     |
|                              | Telefono                       |                    |  |                               |     |
|                              | Radio                          | Select an Option 🔹 |  |                               |     |

# 4. CENSISTAS / BAJA DE CENSISTA DURANTE EL RECORRIDO /

- El jefe de radio debe comunicarse con el censista que se dará de baja y pedirle que cierre sesión en la app CENS.ar.
- Si no logra comunicarse con el censista, puede cambiar la contraseña y así va a desloguear automaticamente la sesión anterior.
- El nuevo censista podrá proceder a iniciar sesión con la nueva contraseña que le proverá su Jefe.

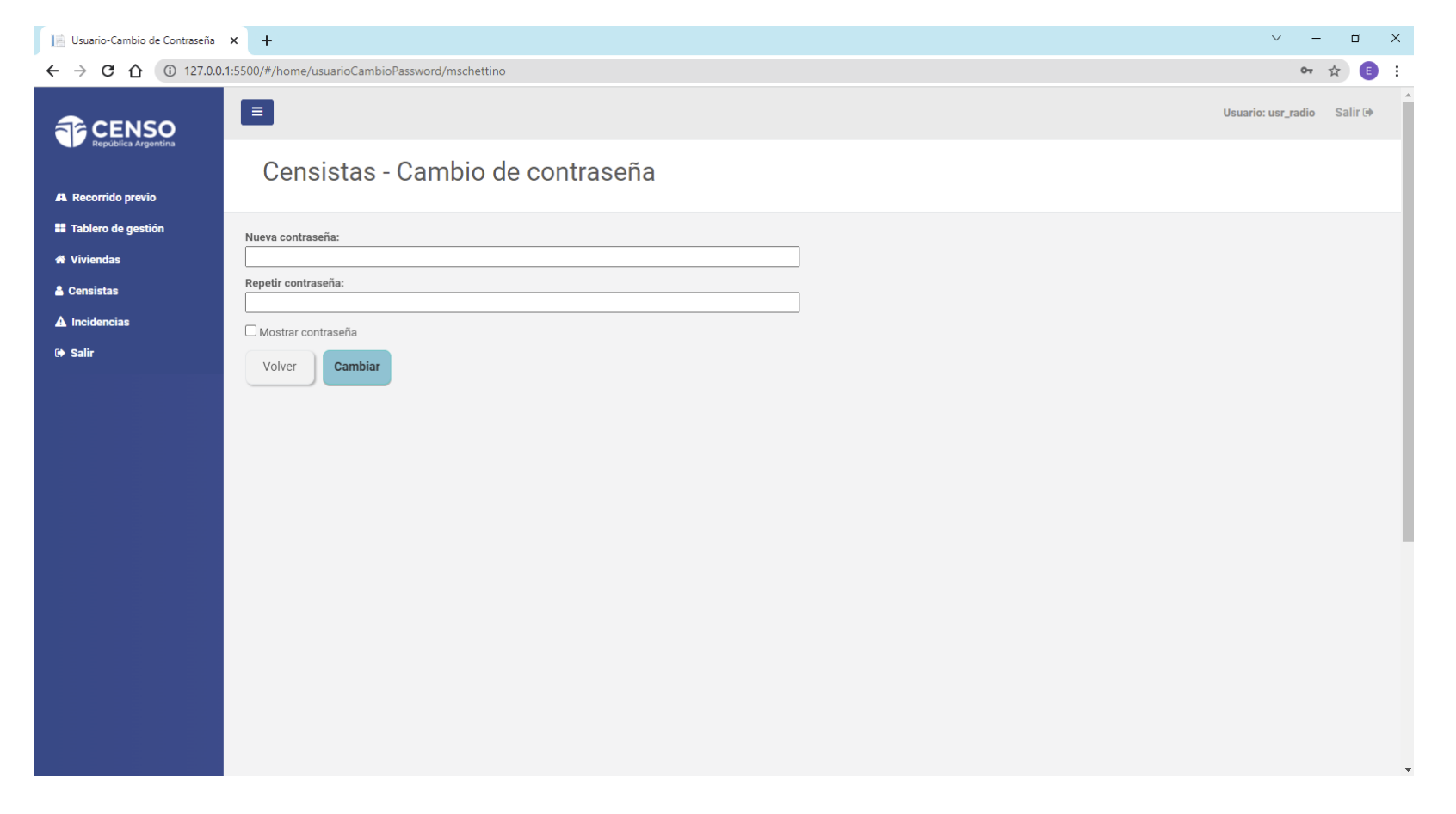

#### **5. INCIDENCIAS**

Aquí podrás visualizar las incidencias que reportan los censistas.

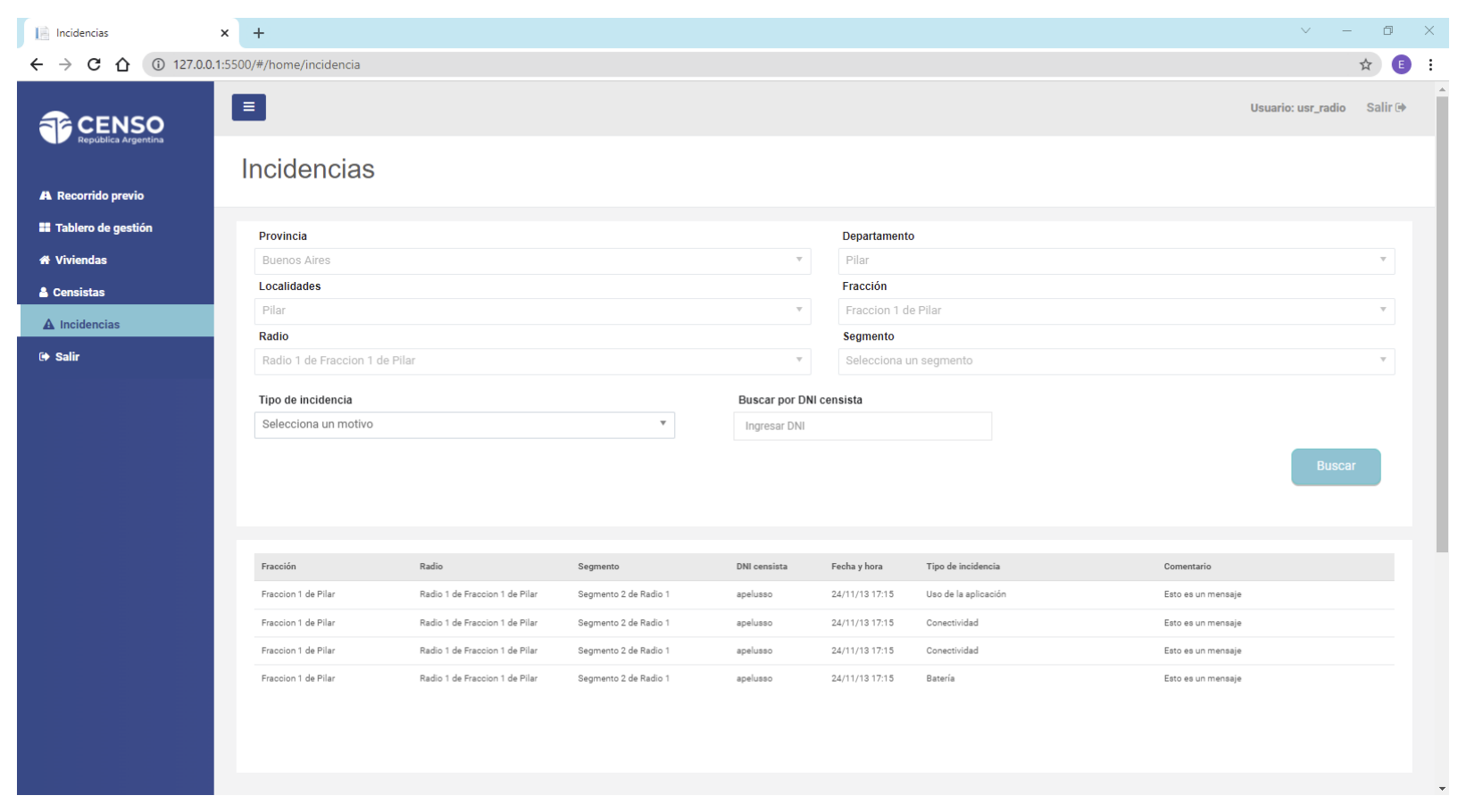

# Muchas gracias.

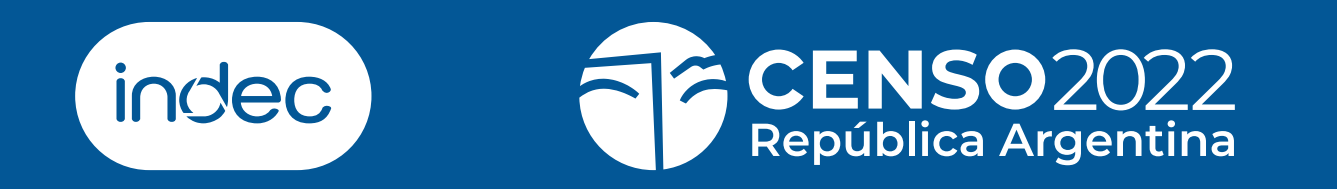